# Systèmes Dell<sup>™</sup> PowerEdge<sup>™</sup> Cluster FE650Wi - Guide d'installation et de dépannage

Introduction <u>Câblage du matériel du cluster</u> Préparation des systèmes pour la mise en cluster Installation du cluster dans un environnement à connexion directe Installation du cluster dans un environnement ISCSI avec liaison par commutateur <u>Maintenance du cluster</u> <u>Utilisation de MSCS</u> <u>Dépannage</u> Formulaire technique du cluster

## **Remarques, avis et précautions**

🜠 REMARQUE : Une REMARQUE indique des informations importantes qui peuvent vous aider à mieux utiliser votre ordinateur.

🕒 AVIS : Un AVIS vous avertit d'un risque de dommage matériel ou de perte de données et vous indique comment éviter le problème.

PRÉCAUTION : Une PRÉCAUTION indique un risque potentiel d'endommagement du matériel, de blessure corporelle ou de mort.

#### Les informations contenues dans ce document peuvent être modifiées sans préavis. © 2006-2007 Dell Inc. Tous droits réservés.

La reproduction de ce document de quelque manière que ce soit sans l'autorisation écrite de Dell Inc. est strictement interdite. Marques utilisées dans ce document : Dell, le logo DELL, PowerEdge et OpenManage sont des marques de Dell Inc. ; VERITAS est une marques déposée de VERITAS Software Corporation ; Microsoft, Windows NT sont des marques déposées de Microsoft Corporation ; ENC et CLARIÓN sont des marques déposées d'EMC Corporation ; Navisphere Agent, Navisphere Manager, PowerPath, Access Logix, ControlCenter, MicrorView, SAN Copy et SnapView sont des marques d'EMC Corporation.

D'autres marques et noms de marques peuvent être utilisés dans ce document pour faire référence aux entités se réclamant de ces marques et de ces noms ou à leurs produits. Dell Inc. dénie tout intérêt propriétaire vis-à-vis des marques et des noms de marque autres que les siens.

Décembre 2007 Rév. A01

#### Retour au sommaire

## Câblage du matériel du cluster

Systèmes Dell<sup>™</sup> PowerEdge<sup>™</sup> Cluster FE650Wi - Guide d'installation et de dépannage

- Câblage de la souris, du clavier et du moniteur.
- Câblage des blocs d'alimentation
- Câblage du cluster pour la connexion aux réseaux public et privé
- REMARQUE : Pour configurer des serveurs lames Dell dans un cluster Dell PowerEdge, reportez-vous au document Using Dell Blade Servers in a Dell PowerEdge High Availability Cluster (Utilisation de serveurs lames Dell dans un cluster Dell PowerEdge à haute disponibilité). Ce guide est disponible sur le site support.dell.com.

## Câblage de la souris, du clavier et du moniteur

Si vous installez un cluster dans un rack, vous devez ajouter un commutateur KVM pour connecter la souris, le clavier et le moniteur aux nœuds. Consultez la documentation fournie avec le rack pour savoir comment relier chaque nœud au commutateur KVM.

## Câblage des blocs d'alimentation

Respectez les consignes suivantes pour protéger le cluster contre les pannes liées aux coupures de courant :

- 1 Sur les nœuds comprenant plusieurs blocs d'alimentation, reliez chacun de ces derniers à un circuit de courant alternatif distinct.
- 1 Utilisez des onduleurs (UPS).
- 1 Dans certains environnements, pensez à utiliser des générateurs de secours et des sources d'alimentation provenant de différentes stations électriques.

Consultez la documentation du système pour connaître les spécifications des composants de la solution cluster en ce qui concerne l'alimentation électrique.

La figure 2-1 et la figure 2-2 présentent le câblage d'alimentation approprié pour un cluster contenant deux nœuds et deux systèmes de stockage. Pour garantir la redondance de l'alimentation, les blocs d'alimentation principaux de tous les composants sont regroupés sur un ou deux circuits, et les blocs d'alimentation redondants sur un circuit différent.

#### Figure 2-1. Exemple de câblage - Systèmes PowerEdge équipés d'un seul bloc d'alimentation

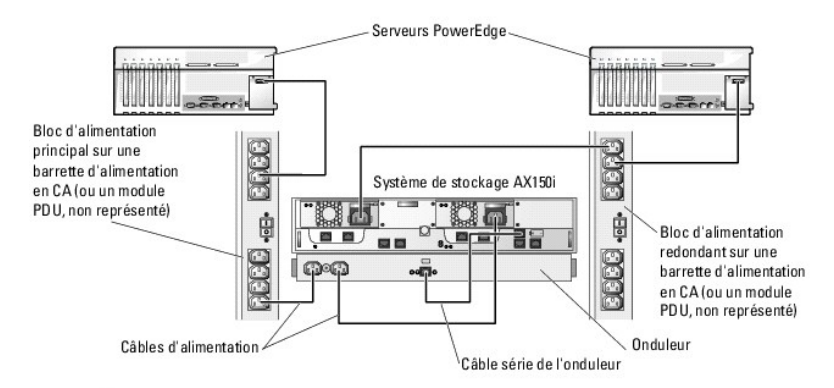

AVIS : Cette illustration sert uniquement à montrer la répartition de l'alimentation entre les composants.

Figure 2-2. Exemple de câblage - Systèmes PowerEdge équipés de deux blocs d'alimentation

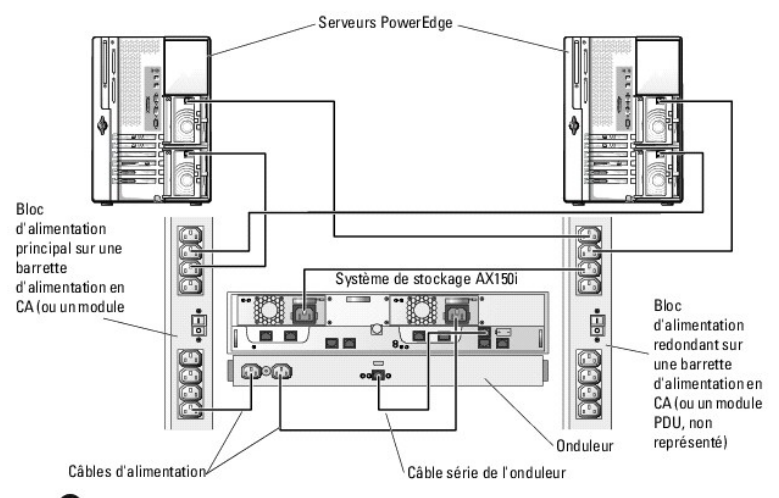

AVIS : Cette illustration sert uniquement à montrer la répartition de l'alimentation entre les composants.

## Câblage du cluster pour la connexion aux réseaux public et privé

Les cartes réseau installées sur les nœuds du cluster fournissent au moins trois connexions réseau par nœud, comme indiqué dans le tableau 2-1.

Tableau 2-1. Connexions réseau

| Connexion réseau | Description                                                                                                    |
|------------------|----------------------------------------------------------------------------------------------------|
| Réseau public    | Toutes les connexions au réseau local du client.                                                                              |
|                  | Au moins un réseau public doit être configuré en mode mixte pour que le basculement vers le réseau privé soit pris en charge. |
| Réseau privé     | Connexion dédiée au partage des informations sur l'état et l'intégrité du cluster.                                            |
| Réseau iSCSI     | Une ou deux connexion(s) iSCSI directe(s) ou commutée(s) reliant le nœud au système de stockage.                              |

La figure 2-3 présente un exemple de câblage dans lequel les cartes réseau dédiées de chaque nœud sont connectées entre elles (sur le réseau privé), tandis que les autres cartes réseau sont connectées au réseau public.

- **REMARQUE** : Pour plus d'informations concernant les connexions et le câblage iSCSI, voir <u>Installation du cluster dans un environnement à connexion</u> directe et <u>Installation du cluster dans un environnement iSCSI avec liaison par commutateur</u>.
- REMARQUE : Pour configurer des serveurs lames Dell dans un cluster Dell PowerEdge, reportez-vous au document Using Dell Blade Servers in a Dell PowerEdge High Availability Cluster (Utilisation de serveurs lames Dell dans un cluster Dell PowerEdge à haute disponibilité). Ce guide est disponible sur le site support.dell.com.

#### Figure 2-3. Exemple de câblage réseau

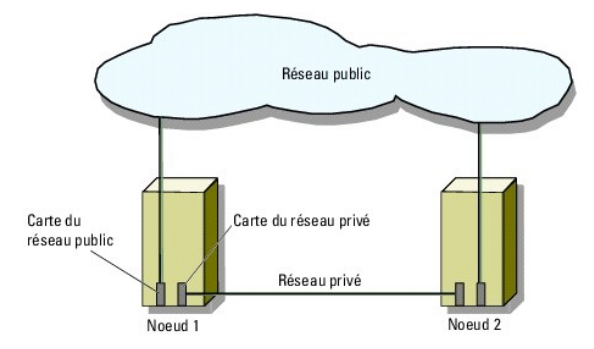

## Câblage vers le réseau public

Toute carte réseau prise en charge par un système exécutant TCP/IP peut être utilisée pour établir la connexion avec les segments du réseau public. Vous pouvez installer des cartes réseau supplémentaires pour prendre en charge des segments de réseau public additionnels ou fournir une redondance en cas de défaillance d'une carte réseau principale ou du port de commutation.

## Câblage du réseau privé

La connexion des nœuds au réseau privé est fournie par une carte réseau différente sur chaque nœud. Ce réseau est utilisé pour les communications internes au cluster. Le tableau 2-2 décrit trois configurations possibles.

#### Tableau 2-2. Composants matériels et connexions pour un réseau privé

| Méthode                                                                         | Composants matériels                                               | Connexion                                                                                                    |
|---------------------------------------------------------------------------------|--------------------------------------------------------------------|----------------------------------------------------------------------------------------------------|
| Commutateur réseau                                                              | Cartes réseau et commutateurs Fast<br>Ethernet ou Ethernet Gigabit | Utilisez des câbles Ethernet <i>standard</i> pour relier les cartes réseau<br>des nœuds à un commutateur Fast Ethernet ou Ethernet Gigabit. |
| Connexion Fast Ethernet point à point<br>(clusters de deux nœuds uniquement)    | Cartes réseau Fast Ethernet                                        | Utilisez un câble Ethernet <i>croisé</i> pour relier les cartes réseau Fast<br>Ethernet de chacun des nœuds.                                |
| Connexion Ethernet Gigabit point à point<br>(clusters de deux nœuds uniquement) | Cartes réseau cuivre Ethernet Gigabit                              | Utilisez un câble Ethernet <i>standard</i> pour relier les cartes réseau<br>Ethernet Gigabit de chacun des nœuds.                           |

#### Utilisation de cartes réseau à deux connecteurs pour le réseau privé

Vous pouvez configurer le cluster de sorte que le réseau public soit utilisé pour assurer les communications du réseau privé en cas de basculement. Si vous utilisez des cartes réseau à deux connecteurs, n'utilisez pas les deux ports en même temps pour tenter une prise en charge simultanée du réseau public et du réseau privé.

## **Regroupement de cartes réseau**

Le regroupement ("teaming") de cartes réseau consiste à associer plusieurs NIC de manière à bénéficier de fonctions d'équilibrage de charge et de tolérance de pannes. Le cluster prend cette configuration en charge sur les réseaux publics uniquement. Vous ne pouvez pas l'utiliser avec les réseaux privés ou iSCSI.

Lors de la création d'un groupe, utilisez des NIC et des pilotes identiques. Sinon, les communications risquent de ne pas fonctionner correctement, et le cluster pourrait avoir un comportement imprévisible.

Retour au sommaire

Retour au sommaire

## Formulaire technique du cluster Systèmes Dell™ PowerEdge™ Cluster FE650Wi - Guide d'installation et de dépannage

Vous pouvez placer le formulaire suivant à côté de chaque nœud du cluster ou rack pour y indiquer des informations sur le cluster. Utilisez ce formulaire lorsque vous faites appel au support technique.

| Informations sur le cluster  | Solution cluster |
|------------------------------|------------------|
| Nom et adresse IP du cluster |                  |
| Type de serveur              |                  |
| Installé par                 |                  |
| Date d'installation          |                  |
| Applications                 |                  |
| Emplacement                  |                  |
| Remarques                    |                  |

| Nom du n <b>æ</b> ud | Numéro de service | Adresse IP publique | Adresse IP privée |
|----------------------|-------------------|---------------------|-------------------|
|                      |                   |                     |                   |
|                      |                   |                     |                   |
|                      |                   |                     |                   |
|                      |                   |                     |                   |
|                      |                   |                     |                   |
|                      |                   |                     |                   |

| Réseaux supplémentaires |
|-------------------------|
|                         |

| Matrice | Type xPE de la matrice | Numéro de service de la matrice ou référence internationale (WWNS) | Nombre de baies de disques connectées |
|---------|------------------------|--------------------------------------------------------------------|---------------------------------------|
| 1       |                        |                                                                    |                                       |
| 2       |                        |                                                                    |                                       |

Retour au sommaire

Retour au sommaire

## Installation du cluster dans un environnement à connexion directe

Systèmes Dell<sup>™</sup> PowerEdge<sup>™</sup> Cluster FE650Wi - Guide d'installation et de dépannage

- Avant de commencer
- Connexion des systèmes de stockage à un cluster
- Installation de Windows et des logiciels de gestion de cluster

#### Avant de commencer

Avant d'installer le système d'exploitation, vous devez modifier la configuration logicielle de bas niveau du cluster.

Avant d'installer Microsoft<sup>®</sup> Windows<sup>®</sup> sur les nœuds du cluster, assurez-vous que le matériel du cluster et les systèmes de stockage répondent aux exigences suivantes :

- 1 Configuration système minimale requise pour la solution cluster (décrite à la section Spécifications système)
- 1 Les composants matériels et les systèmes de stockage doivent être installés et configurés correctement, comme indiqué dans les sections suivantes :
  - o Câblage du matériel du cluster
  - o Préparation des systèmes pour la mise en cluster

Une fois ces procédures préliminaires effectuées, vous pouvez commencer à installer et configurer le système d'exploitation sur les nœuds du cluster.

AVIS : Les modes Veille et Veille prolongée de Windows ne sont pas pris en charge dans les configurations de cluster. N'activez aucun de ces modes.

## Connexion des systèmes de stockage à un cluster

Cette section contient des informations indiquant comment connecter le cluster à un ou plusieurs systèmes de stockage via des connexions câblées directes.

### **Cluster à connexion directe**

REMARQUE : Pour configurer des serveurs lames Dell dans un cluster Dell PowerEdge, reportez-vous au document Using Dell Blade Servers in a Dell PowerEdge High Availability Cluster (Utilisation de serveurs lames Dell dans un cluster Dell PowerEdge à haute disponibilité). Ce guide est disponible sur le site support.dell.com.

Une configuration de cluster à connexion directe se compose d'un ou deux NIC (pour accès iSCSI) directement reliés à un système de stockage Dell | EMC AX150SCI ou AX150i. Les configurations à connexion directe sont autonomes et ne partagent pas de ressources physiques avec d'autres serveurs ou systèmes de stockage en dehors du cluster.

La figure 4-1 montre un exemple de configuration de cluster à connexion directe relié à un système de stockage AX150SCi avec un NIC iSCSI installé sur chaque nœud.

Figure 4-1. Configuration d'un cluster à connexion directe avec un système de stockage AX150SCi équipé d'un seul processeur de stockage (SP)

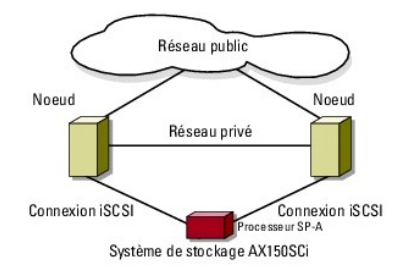

La figure 4-2 montre un exemple de configuration de cluster à connexion directe relié à un système de stockage AX150i avec deux NIC iSCSI installés sur chaque nœud.

Figure 4-2. Configuration d'un cluster à connexion directe avec un système de stockage AX150i équipé de deux processeurs de stockage (SP)

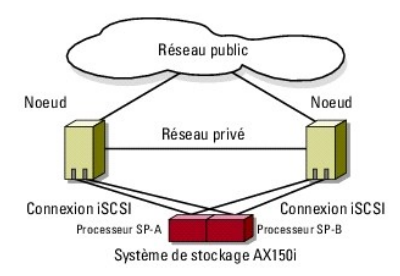

REMARQUE : Sur les systèmes de stockage AX150SCi et AX150i, les logiciels de gestion du stockage sont préchargés sur les trois et quatre premiers disques (0 à 2 et 0 à 3, respectivement). Ces disques étant utilisés pour l'amorçage des systèmes de stockage, ils doivent rester dans leur connecteur initial.

## Raccordement d'un cluster et d'un système de stockage Dell|EMC

Chaque nœud du cluster est relié au système de stockage par des câbles LAN CAT5e ou CAT6 équipés de connecteurs RJ45. Ces câbles relient les NIC Ethernet Gigabit (GbE) des nœuds du cluster aux ports SP iSCSI Gigabit du système de stockage Dell | EMC.

## Câblage reliant un cluster de deux nœuds et un système de stockage AX150Sci à l'aide de cartes réseau à connecteur unique

- 1. Connectez le nœud 1 du cluster au système de stockage en installant un câble LAN entre le NIC-0 du nœud 1 et le connecteur FE 0 du port SP-A.
- 2. Connectez le nœud 2 du cluster au système de stockage en installant un câble LAN entre le NIC-0 du nœud 2 et le connecteur FE 1 du port SP-A.

La figure 4-3 indique comment relier un cluster de deux nœuds à un système de stockage AX150SCi dans le cadre d'une configuration à connexion directe. Chaque nœud du cluster est équipé d'un NIC connecté à un seul processeur SP du système de stockage. Cette configuration de cluster ne fournit aucune mise enredondance des données.

#### Figure 4-3. Câblage des nœuds de cluster au système de stockage AX150SCi

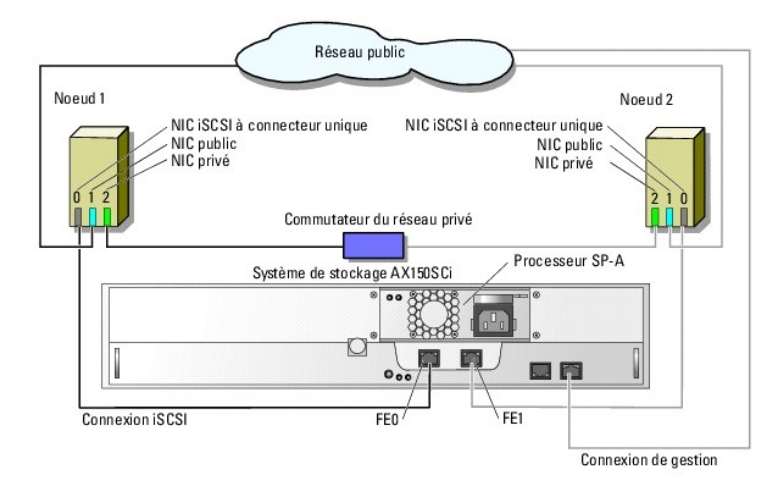

Le tableau suivant montre un exemple d'attribution d'adresses IP pour un cluster à connexion directe comprenant deux nœuds, des NIC iSCSI à connecteur unique et un système de stockage AX150SCi.

Tableau 4-1. Exemple d'adresse IP pour un cluster à connexion directe de deux nœuds équipé de NIC iSCSI à connecteur unique et d'un système de stockage AX150SCi

| F                            |               |                       |             |
|------------------------------|---------------|-----------------------|-------------|
|                              |               |                       |             |
| Port                         | Adresse IP    | Masque de sous-réseau | Passerelle  |
| Connecteur FE 0 du port SP-A | 172.31.1.50   | 255.255.255.0         | 0.0.0.0     |
| Connecteur FE 1 du port SP-A | 172.31.1.51   | 255.255.255.0         | 0.0.0.0     |
| NIC-0 iSCSI du nœud 1        | 172.31.1.101  | 255.255.255.0         | 0.0.0.0     |
| NIC-1 public du nœud 1       | 192.168.1.101 | 255.255.255.0         | 192.168.1.1 |
| NIC-2 privé du nœud 1        | 10.0.0.101    | 255.0.0.0             | 0.0.0.0     |
| NIC-0 iSCSI du nœud 2        | 172.31.1.102  | 255,255,255,0         | 0.0.0.0     |

| NIC-1 public du nœud 2 | 192.168.1.102 | 255.255.255.0 | 192.168.1.1 |
|------------------------|---------------|---------------|-------------|
| NIC-2 privé du nœud 2  | 10.0.0.102    | 255.0.0.0     | 0.0.0.0     |

## Câblage reliant un cluster de deux nœuds et un système de stockage AX150i à l'aide de cartes réseau à connecteur unique

- 1. Connectez le nœud 1 au système de stockage.
  - a. Installez un câble LAN entre le NIC-0 du nœud 1 et le port FE 0 du processeur SP-A.
  - b. Installez un câble LAN entre le NIC-1 du nœud 1 et le port FE 1 du processeur SP-B.
- 2. Connectez le nœud 2 au système de stockage.
  - a. Installez un câble LAN entre le NIC-0 du nœud 2 et le port FE 1 du processeur SP-A.
  - b. Installez un câble LAN entre le NIC-1 du nœud 2 et le port FE 0 du processeur SP-B.

La figure 4-4 indique comment relier un cluster de deux nœuds à un système de stockage AX150i dans le cadre d'une configuration à connexion directe. Chaque nœud est équipé de deux NIC à connecteur unique reliés aux deux processeurs SP du système de stockage. Cette configuration de cluster fournit une mise en redondance des données qui permet d'éliminer les risques encourus en cas de panne des nœuds du cluster et du système de stockage.

#### Figure 4-4. Câblage reliant les nœuds du cluster au système de stockage AX150i à l'aide de NIC iSCSI à connecteur unique

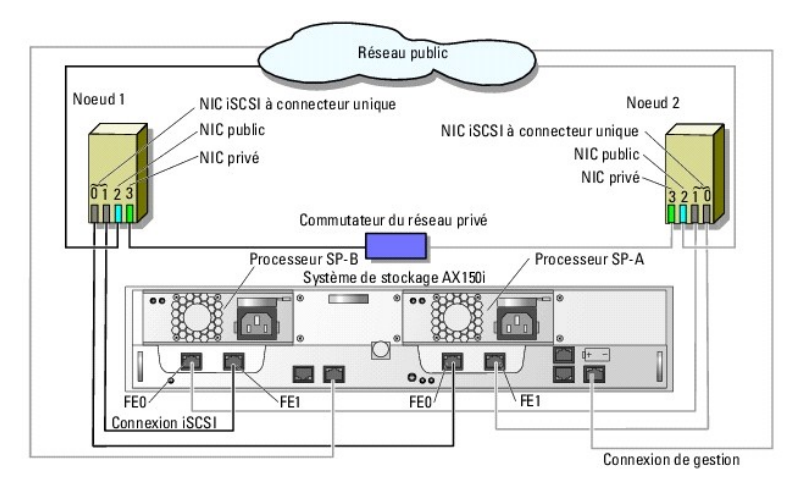

Le tableau suivant montre un exemple d'attribution d'adresses IP pour un cluster à connexion directe comprenant deux nœuds, des NIC iSCSI à connecteur unique et un système de stockage AX150i.

#### Tableau 4-2. Exemple d'adresses IP pour un cluster à connexion directe comprenant deux nœuds, des NIC iSCSI à connecteur unique et un système de stockage AX150i

| Port                         | Adresse IP    | Masque de sous-réseau | Passerelle  |
|------------------------------|---------------|-----------------------|-------------|
| Connecteur FE 0 du port SP-A | 172.31.1.50   | 255.255.255.0         | 0.0.0.0     |
| Connecteur FE 1 du port SP-A | 172.31.1.51   | 255.255.255.0         | 0.0.0.0     |
| Connecteur FE 0 du port SP-B | 172.31.2.50   | 255.255.255.0         | 0.0.0.0     |
| Connecteur FE 1 du port SP-B | 172.31.2.51   | 255.255.255.0         | 0.0.0.0     |
| NIC-0 iSCSI du nœud 1        | 172.31.1.101  | 255.255.255.0         | 0.0.0.0     |
| NIC-1 iSCSI du nœud 1        | 172.31.2.101  | 255.255.255.0         | 0.0.0.0     |
| NIC-2 public du nœud 1       | 192.168.1.101 | 255.255.255.0         | 192.168.1.1 |
| NIC-3 privé du nœud 1        | 10.0.0.101    | 255.0.0.0             | 0.0.0.0     |
| NIC-0 iSCSI du nœud 2        | 172.31.1.102  | 255.255.255.0         | 0.0.0.0     |
| NIC-1 iSCSI du nœud 2        | 172.31.2.102  | 255.255.255.0         | 0.0.0.0     |
| NIC-2 public du nœud 2       | 192.168.1.102 | 255.255.255.0         | 192.168.1.1 |
| NIC-3 privé du nœud 2        | 10.0.0.102    | 255.0.0.0             | 0.0.0.0     |

Câblage reliant un cluster de deux nœuds et un système de stockage AX150i à l'aide de cartes réseau iSCSI à double connecteur

- 1. Connectez le nœud 1 au système de stockage.
  - a. Installez un câble LAN entre le NIC-0a du nœud 1 et le port FE 0 du processeur SP-A.
  - b. Installez un câble LAN entre le NIC-0b du nœud 1 et le port FE 1 du processeur SP-B.
- 2. Connectez le nœud 2 au système de stockage.
  - a. Installez un câble LAN entre le NIC-0a du nœud 2 et le port FE 1 du processeur SP-A.
  - b. Installez un câble LAN entre le NIC-0b du nœud 2 et le port FE 0 du processeur SP-B.

La figure 4-5 indique comment relier un cluster de deux nœuds à un système de stockage AX150i dans le cadre d'une configuration à connexion directe. Chaque nœud est configuré avec un NIC iSCSI à double connecteur relié à deux processeurs SP du système de stockage. Cette configuration de cluster permet une mise en redondance des données et évite toute perte de liaison sur le nœud, de la même manière que la configuration précédente. Elle n'offre cependant aucune protection contre les pannes matérielles de la carte réseau.

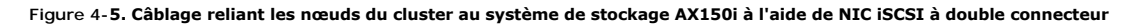

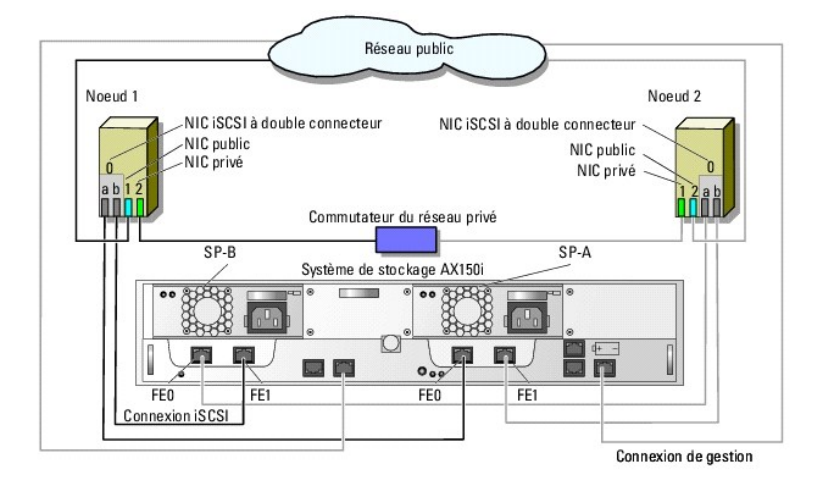

Le tableau suivant montre un exemple d'attribution d'adresses IP pour un cluster à connexion directe comprenant deux nœuds, des NIC iSCSI à double connecteur et un système de stockage AX150i.

Tableau 4-3. Exemple d'adresse IP pour un cluster à connexion directe comprenant deux nœuds, des NIC iSCSI à double connecteur et un système de stockage AX150i

| Port                         | Adresse IP    | Masque de sous-réseau | Passerelle  |
|------------------------------|---------------|-----------------------|-------------|
| Connecteur FE 0 du port SP-A | 172.31.1.50   | 255.255.255.0         | 0.0.0.0     |
| Connecteur FE 1 du port SP-A | 172.31.1.51   | 255.255.255.0         | 0.0.0.0     |
| Connecteur FE 0 du port SP-B | 172.31.2.50   | 255.255.255.0         | 0.0.0.0     |
| Connecteur FE 1 du port SP-B | 172.31.2.51   | 255.255.255.0         | 0.0.0.0     |
| NIC-0a iSCSI du nœud 1       | 172.31.1.101  | 255.255.255.0         | 0.0.0.0     |
| NIC-0b iSCSI du nœud 1       | 172.31.2.101  | 255.255.255.0         | 0.0.0.0     |
| NIC-1 public du nœud 1       | 192.168.1.101 | 255.255.255.0         | 192.168.1.1 |
| NIC-2 privé du nœud 1        | 10.0.0.101    | 255.0.0.0             | 0.0.0.0     |
| NIC-0a iSCSI du nœud 2       | 172.31.1.102  | 255.255.255.0         | 0.0.0.0     |
| NIC-0b iSCSI du nœud 2       | 172.31.2.102  | 255.255.255.0         | 0.0.0.0     |
| NIC-1 public du nœud 2       | 192.168.1.102 | 255.255.255.0         | 192.168.1.1 |
| NIC-2 privé du nœud 2        | 10.0.0.102    | 255.0.0.0             | 0.0.0.0     |

## Raccordement de deux clusters et d'un système de stockage Dell|EMC

Le système de stockage AX150i ne prend pas en charge les configurations à connexion directe comprenant plus d'un cluster de deux nœuds.

Pour plus d'informations sur le câblage d'un cluster à connexion directe, voir Raccordement d'un cluster et d'un système de stockage DellIEMC.

Installation de Windows et des logiciels de gestion de cluster

Voir <u>Présentation de l'installation</u> dans la section "Préparation des systèmes pour la mise en cluster" pour plus d'informations sur les procédures permettant d'installer Windows et le logiciel de gestion sur les nœuds du cluster.

Retour au sommaire

Retour au sommaire

# Installation du cluster dans un environnement iSCSI avec liaison par commutateur

Systèmes Dell<sup>™</sup> PowerEdge<sup>™</sup> Cluster FE650Wi - Guide d'installation et de dépannage

- Présentation des réseaux iSCSI
- Connexion des systèmes de stockage à un cluster
- Configurations de cluster iSCSI avec liaison par commutateur
- Installation de Microsoft Windows et du logiciel de gestion des clusters

## Présentation des réseaux iSCSI

Un réseau iSCSI (Internet Small Computer System Interface) est un réseau économique haute performance qui permet de transmettre des blocs de données entre des systèmes Dell™ PowerEdge™ et des systèmes de stockage Dell | EMC, sans être soumis aux contraintes liées à l'utilisation d'un stockage à connexion directe. Ce type de réseau assure des transferts de données via une infrastructure IP existante et présente divers avantages supplémentaires : sécurisation du stockage, stratégies de récupération d'urgence, réduction des obstacles à l'interopérabilité.

Le tableau 5-1 répertorie les principaux composants d'un réseau iSCSI.

#### Tableau 5-1. Composants principaux d'un réseau iSCSI avec liaison par commutateur

| Composant                             | Description                                                                                                    |  |  |
|---------------------------------------|----------------------------------------------------------------------------------------------------|--|--|
| Nœuds de<br>cluster/initiateurs iSCSI | Systèmes PowerEdge utilisés comme nœuds du cluster. Un initiateur iSCSI doit être installé sur chaque système pour gérer le transfert des données iSCSI entre le bus interne du nœud et le système de stockage.                                                                                                    |  |  |
| Interconnexions                       | Connexions entre les nœuds du cluster et les systèmes de stockage. Ces connexions comprennent les commutateurs et le câblage.                                                                                                    |  |  |
| Système de stockage/cible<br>iSCSI    | Les cibles iSCSI traitent les requêtes émises par l'initiateur iSCSI et permettent aux systèmes hôtes (nœuds du cluster)<br>d'accéder aux ressources de stockage externes.                                                                                                    |  |  |
| iSNS                                  | Un service iSNS (iSCSI Storage Name Service) permet la reconnaissance et la gestion automatique des unités iSCSI, telles que les initiateurs et les cibles.                                                                                                    |  |  |
| Réseaux iSCSI dédiés<br>(SAN IP)      | Les SAN en IP natif sont exclusivement constitués de composants transmettant le protocole SCSI sur TCP/IP. Les SAN IP hétérogènes transmettent ce protocole sur TCP/IP et FC.<br>Les configurations pour clusters PowerEdge FE650Wi comprennent uniquement des SAN en IP natif. Les SAN IP hétérogènes ne sont pas traités dans ce document.                                                              |  |  |
| Logiciels de gestion du<br>stockage   | Permet de centraliser et de faciliter la gestion du système de stockage. Le cluster utilise les logiciels de gestion de stockage<br>EMC <sup>®</sup> suivants :<br>1 EMC Navisphere™ Express<br>1 EMC PowerPath iSCSI<br>1 EMC Shared Storage Control (facultatif)<br>1 EMC Snapshot Management (facultatif)<br>Voir "Logiciel de gestion du stockage" pour plus d'informations concernant ces logiciels. |  |  |

## Connexion des systèmes de stockage à un cluster

Cette section fournit des informations concernant la connexion du cluster à un ou plusieurs systèmes de stockage via un réseau iSCSI.

## Cluster iSCSI relié par commutateur

Dans un cluster iSCSI relié par commutateur, tous les nœuds sont reliés à un ou à plusieurs systèmes de stockage via un réseau iSCSI disposant d'une structure de commutateurs redondante. Les configurations avec liaison par commutateur offrent davantage de souplesse, d'extensibilité et de performances que les configurations à connexion directe.

La figure 5-1 montre un exemple de cluster iSCSI à 2 nœuds relié à un commutateur et équipé de Microsoft<sup>®</sup> Windows<sup>®</sup> 2003 R2, Enterprise Edition. Chaque nœud est équipé de deux NIC iSCSI à connecteur unique ou d'un NIC ISCSI à double connecteur. Ces NIC sont connectés à deux commutateurs Ethernet Gigabit. Le système de stockage comprend deux processeurs SP qui permettent d'établir des connexions redondantes avec les commutateurs Ethernet. Cette configuration fournit une redondance des données éliminant les risques liés à une panne de l'hôte ou du système de stockage.

Figure 5-1. Cluster iSCSI à deux nœuds et liaison par commutateur

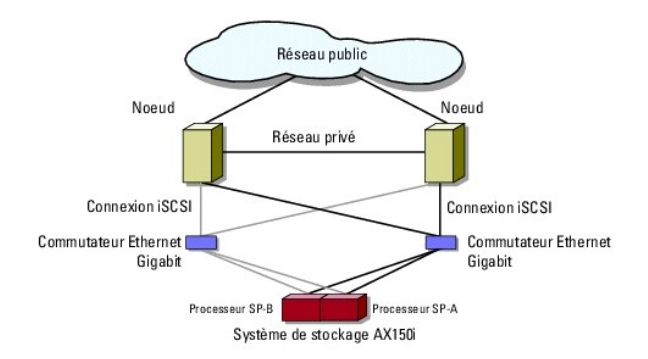

La figure 5-2 montre un exemple de cluster iSCSI à huit nœuds avec liaison par commutateur, et fonctionnant sous Windows Server 2003, Enterprise Edition.

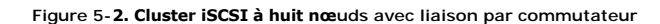

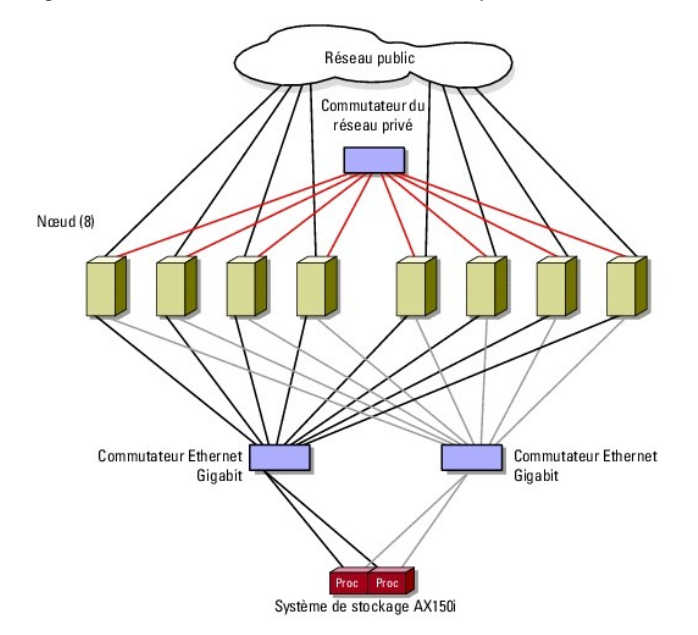

## **Câblage reliant un cluster iSCSI avec liaison par commutateur et un système de stockage** AX150i

Le système de stockage Dell | EMC AX150i contient un onduleur qui fournit une alimentation de secours destinée à protéger la mémoire cache d'écriture en cas de coupure de courant. Les nœuds sont reliés au système de stockage par l'intermédiaire de commutateurs Ethernet redondants et de câbles réseau équipés de connecteurs RJ45.

Chaque NIC est relié à un port de commutateur Ethernet Gigabit. Deux câbles relient les ports de sortie du commutateur Ethernet Gigabit à un processeur SP du système de stockage AX150i.

🜠 REMARQUE : Le cluster PowerEdge FE650Wi ne permet d'utiliser le système de stockage AX150SCi que dans un environnement à connexion directe.

Le tableau 5-2 présente le raccordement du système de stockage et du commutateur Ethernet Gigabit.

#### Tableau 5-2. Description du câblage d'un système de stockage

| <b>Système de</b><br>stockage | Ports des processeurs SP              | <b>Câbles LAN</b><br>requis | Description du câblage                                                                               |
|-------------------------------|---------------------------------------|-----------------------------|----------------------------------------------------------------------------------------------------|
| AX150i                        | Deux ports par processeur de stockage | 4                           | Installez un câble reliant chaque port du processeur de stockage au<br>commutateur Ethernet Gigabit. |

Câblage reliant un cluster iSCSI avec liaison par commutateur et un système de stockage Dell | EMC AX150i via un

## NIC iSCSI à connecteur unique

- 1. Connectez le nœud 1 du cluster au réseau iSCSI. Voir figure 5-3.
  - a. Installez un câble LAN entre le NIC-0 et le commutateur Ethernet 0 (sw0).
  - b. Installez un câble LAN entre le NIC-1 et le commutateur Ethernet 1 (sw1).
- 2. Recommencez l'étape 1 pour chaque nœud.
- 3. Connectez le système de stockage au réseau iSCSI. Voir figure 5-3.
  - a. Installez un câble LAN entre le commutateur Ethernet 0 (sw0) et le port FE 0 du SP-A.
  - b. Installez un câble LAN entre le commutateur Ethernet 0 (sw0) et le port FE 1 du SP-B.
  - c. Installez un câble LAN entre le commutateur Ethernet 1 (sw1) et le port FE 1 du SP-A.
  - d. Installez un câble LAN entre le commutateur Ethernet 1 (sw1) et le port FE 0 du SP-B.

Figure 5-3. Câblage reliant un cluster iSCSI avec liaison par commutateur et une baie de processeur Dell | EMC via des NIC iSCSI à connecteur unique

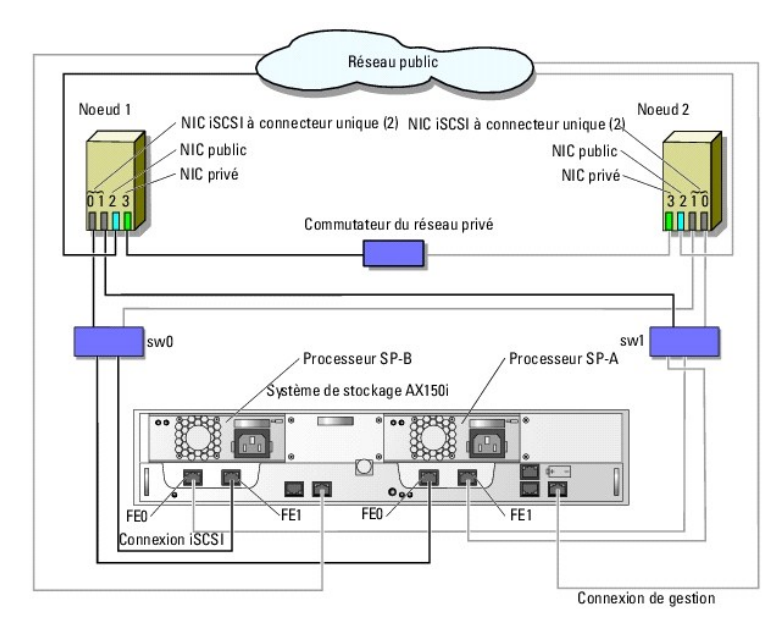

Le tableau suivant montre un exemple d'attribution d'adresses IP pour un cluster comprenant des nœuds reliés à un commutateur, des NIC iSCSI à connecteur unique et un système de stockage AX150i.

| Tableau 5-3. Exemple d'adresses I | P pour un cluster ce | omprenant des n | œuds reliés à un | commutateur, | des NIC iSCSI à | i connecteur u | inique |
|-----------------------------------|----------------------|-----------------|------------------|--------------|-----------------|----------------|--------|
| et un système de stockage AX150i  |                      |                 |                  |              |                 |                |        |

| Port                         | Adresse IP    | Masque de sous- <b>réseau</b> | Passerelle  |
|------------------------------|---------------|-------------------------------|-------------|
| Connecteur FE 0 du port SP-A | 172.31.1.50   | 255.255.255.0                 | 0.0.0.0     |
| Connecteur FE 1 du port SP-A | 172.31.2.50   | 255.255.255.0                 | 0.0.0.0     |
| Connecteur FE 0 du port SP-B | 172.31.1.51   | 255.255.255.0                 | 0.0.0.0     |
| Connecteur FE 1 du port SP-B | 172.31.2.51   | 255.255.255.0                 | 0.0.0.0     |
| NIC-0 iSCSI du nœud 1        | 172.31.1.101  | 255.255.255.0                 | 0.0.0.0     |
| NIC-1 iSCSI du nœud 1        | 172.31.2.101  | 255.255.255.0                 | 0.0.0.0     |
| NIC-2 public du nœud 1       | 192.168.1.101 | 255.255.255.0                 | 192.168.1.1 |
| NIC-3 privé du nœud 1        | 10.0.0.101    | 255.0.0.0                     | 0.0.0.0     |
| NIC-0 iSCSI du nœud 2        | 172.31.1.102  | 255.255.255.0                 | 0.0.0.0     |
| NIC-1 iSCSI du nœud 2        | 172.31.2.102  | 255.255.255.0                 | 0.0.0.0     |
| NIC-2 public du nœud 2       | 192.168.1.102 | 255.255.255.0                 | 192.168.1.1 |
| NIC-3 privé du nœud 2        | 10.0.0.102    | 255.0.0.0                     | 0.0.0.0     |
|                              |               |                               |             |

REMARQUE : Un cluster avec liaison par commutateur peut prendre en charge un maximum de huit nœuds. Poursuivez l'attribution d'adresses IP pour les

## Câblage reliant un cluster iSCSI avec liaison par commutateur et un système de stockage AX150i via des NIC iSCSI à double connecteur

- 1. Connectez le nœud 1 du cluster au réseau iSCSI. Voir figure 5-4.
  - a. Installez un câble LAN entre le NIC-0a et le commutateur Ethernet 0 (sw0).
  - b. Installez un câble LAN entre le NIC-0b et le commutateur Ethernet 1 (sw1).
- 2. Recommencez l'étape 1 pour chaque nœud du cluster.
- 3. Connectez le système de stockage au réseau iSCSI.
  - a. Installez un câble LAN entre le commutateur Ethernet 0 (sw0) et le port FE 0 du SP-A.
  - b. Installez un câble LAN entre le commutateur Ethernet 0 (sw0) et le port FE 1 du SP-B.
  - c. Installez un câble LAN entre le commutateur Ethernet 1 (sw1) et le port FE 1 du SP-A.
  - d. Installez un câble LAN entre le commutateur Ethernet 1 (sw1) et le port FE 0 du SP-B.

## Figure 5-4. Câblage entre un cluster iSCSI avec liaison par commutateur et un système de stockage Dell | EMC AX150i via des NIC iSCSI à double connecteur

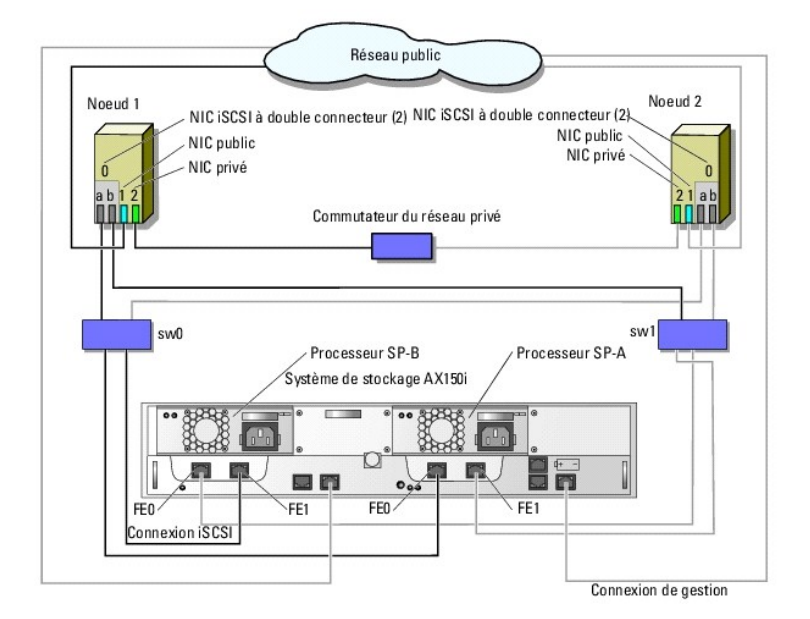

Le tableau suivant montre un exemple d'attribution d'adresses IP pour un cluster comprenant des nœuds reliés à un commutateur, des NIC iSCSI à double connecteur et un système de stockage AX150i.

Tableau 5-4. Exemple d'adresses IP pour un cluster comprenant des nœuds reliés à un commutateur, des NIC iSCSI à double connecteur et un système de stockage AX150i

| Port                         | Adresse IP    | Masque de sous-r <b>éseau</b> | Passerelle  |
|------------------------------|---------------|-------------------------------|-------------|
| Connecteur FE 0 du port SP-A | 172.31.1.50   | 255.255.255.0                 | 0.0.0.0     |
| Connecteur FE 1 du port SP-A | 172.31.2.50   | 255.255.255.0                 | 0.0.0.0     |
| Connecteur FE 0 du port SP-B | 172.31.1.51   | 255.255.255.0                 | 0.0.0.0     |
| Connecteur FE 1 du port SP-B | 172.31.2.51   | 255.255.255.0                 | 0.0.0.0     |
| NIC-0a iSCSI du nœud 1       | 172.31.1.101  | 255.255.255.0                 | 0.0.0.0     |
| NIC-0b iSCSI du nœud 1       | 172.31.2.101  | 255.255.255.0                 | 0.0.0.0     |
| NIC-1 public du nœud 1       | 192.168.1.101 | 255.255.255.0                 | 192.168.1.1 |
| NIC-2 privé du nœud 1        | 10.0.0.101    | 255.0.0.0                     | 0.0.0.0     |
| NIC-0a iSCSI du nœud 2       | 172.31.1.102  | 255.255.255.0                 | 0.0.0.0     |
| NIC-0b iSCSI du nœud 2       | 172.31.2.102  | 255.255.255.0                 | 0.0.0.0     |
| NIC-1 public du nœud 2       | 192.168.1.102 | 255.255.255.0                 | 192.168.1.1 |

1

| NIC-2 privé du nœud 2                              | 10.0.0.102                   | 255.0.0.0              |                           | 0.0.0.0       |          |
|----------------------------------------------------|------------------------------|------------------------|---------------------------|---------------|----------|
|                                                    | -                            |                        |                           |               |          |
| REMAROUE : Un cluster avec liaison par commutateur | peut prendre en charge un ma | ximum de huit nœuds. P | oursuivez l'attribution ( | d'adresses IP | pour les |

# Câblage entre un système de stockage Dell | EMC et plusieurs clusters iSCSI avec liaison par commutateur

Pour relier deux ou trois clusters au système de stockage, connectez chaque nœud du cluster au commutateur Ethernet Gigabit approprié, puis reliez les commutateurs aux processeurs de stockage correspondants de la baie de processeurs.

Consultez le document Platform Guide (Guide des plates-formes) pour connaître les règles et consignes relatives aux clusters iSCSI avec liaison par commutateur.

## Câblage connectant plusieurs clusters avec liaison par commutateur et un système de stockage AX150i via des NIC à connecteur unique

🜠 REMARQUE : La procédure suivante utilise la <u>figure 5-3</u> comme exemple de câblage de clusters supplémentaires.

1. Sur le premier cluster, connectez le nœud 1 au réseau iSCSI.

autres nœuds, le cas échéant.

- a. Installez un câble LAN entre le NIC-0 et le commutateur Ethernet 0 (sw0).
- b. Installez un câble LAN entre le NIC-1 et le commutateur Ethernet 1 (sw1).
- 2. Sur le premier cluster, recommencez l'étape 1 pour chaque nœud.
- 3. Sur chaque cluster supplémentaire, recommencez l'<u>étape 1</u> et l'<u>étape 2</u>.
- 4. Connectez le système de stockage au réseau iSCSI.
  - a. Installez un câble LAN entre le commutateur Ethernet 0 (sw0) et le port FE 0 du SP-A.
  - b. Installez un câble LAN entre le commutateur Ethernet 0 (sw0) et le port FE 1 du SP-B.
  - c. Installez un câble LAN entre le commutateur Ethernet 1 (sw1) et le port FE 1 du SP-A.
  - d. Installez un câble LAN entre le commutateur Ethernet 1 (sw1) et le port FE 0 du SP-B.

## Câblage reliant plusieurs clusters iSCSI avec liaison par commutateur et un système de stockage AX150i via des NIC à double connecteur

KEMARQUE : La procédure suivante utilise la figure 5-4 comme exemple de câblage de clusters supplémentaires.

- 1. Sur le premier cluster, connectez le nœud 1 au réseau iSCSI. Voir figure 5-4.
  - a. Installez un câble LAN entre le NIC-0a et le commutateur Ethernet 0 (sw0).
  - b. Installez un câble LAN entre le NIC-0b et le commutateur Ethernet 1 (sw1).
- 2. Sur le premier cluster, recommencez l'étape 1 pour chaque nœud.
- 3. Sur chaque cluster supplémentaire, recommencez l'étape 1 et l'étape 2.
- 4. Connectez le système de stockage au réseau iSCSI.
  - a. Installez un câble LAN entre le commutateur Ethernet 0 (sw0) et le port FE 0 du SP-A.
  - b. Installez un câble LAN entre le commutateur Ethernet 0 (sw0) et le port FE 1 du SP-B.
  - c. Installez un câble LAN entre le commutateur Ethernet 1 (sw1) et le port FE 1 du SP-A.
  - d. Installez un câble LAN entre le commutateur Ethernet 1 (sw1) et le port FE 0 du SP-B.

## Connexion d'un cluster Dell PowerEdge à plusieurs systèmes de stockage

Pour augmenter la capacité de stockage d'un cluster, vous pouvez relier plusieurs systèmes de stockage à ce dernier via une structure de commutateurs redondante. Les systèmes de cluster PowerEdge peuvent prendre en charge des configurations dans lesquelles plusieurs systèmes de stockage sont reliés à des serveurs en cluster. Dans ce scénario, le logiciel Microsoft Cluster Service (MSCS) peut effectuer le basculement de disques vers n'importe quelle baie de stockage connectée au cluster et partagée par les nœuds. Lorsque vous reliez plusieurs systèmes de stockage au cluster, les règles suivantes s'appliquent :

- 1 Utilisez un maximum de quatre systèmes de stockage par cluster.
- 1 Les systèmes de stockage partagés doivent être identiques, ainsi que les versions de micrologiciel utilisées. L'utilisation de systèmes de stockage dissemblables et de version différentes du micrologiciel pour le stockage partagé n'est pas prise en charge.
- MSCS est limité à 22 lettres de lecteurs. Les lettres de lecteur A à D étant réservées aux disques locaux, un maximum de 22 lettres de lecteur (E à Z) peut être utilisé pour les disques des systèmes de stockage.
- 1 Windows Server 2003 R2, Enterprise Edition prend en charge les points de montage, ce qui permet d'utiliser plus de 22 lecteurs par cluster.

Pour plus d'informations, voir Attribution de lettres de lecteurs et de points de montage.

La figure 5-5 indique comment relier les nœuds du cluster à quatre systèmes de stockage Dell | EMC.

#### Figure 5-5. Raccordement de nœuds de cluster PowerEdge et de deux systèmes de stockage

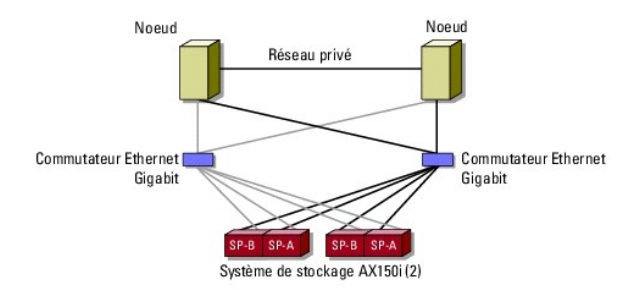

## Configurations de cluster iSCSI avec liaison par commutateur

Certaines règles et obligations s'appliquent à la configuration d'un cluster iSCSI avec liaison par commutateur. Consultez le document *Platform Guide* (Guide des plates-formes) pour plus d'informations sur les serveurs pris en charge, les initiateurs et NIC iSCSI pris en charge par la plate-forme et la configuration des emplacements PCI.

Le tableau 5-5 fournit la liste des documents nécessaires pour configurer un cluster iSCSI avec liaison par commutateur.

#### Tableau 5-5. Documentation relative aux configurations de cluster iSCSI avec liaison par commutateur

| Information                                                                                                    | Documentation                                                                                     | Emplacement                                                                                                    |
|----------------------------------------------------------------------------------------------------|---------------------------------------------------------------------------------------------------|----------------------------------------------------------------------------------------------------|
| Règles générales et consignes pour les<br>configurations de clusters avec liaison par<br>commutateur                       | Le présent document<br><i>Platform Guide</i> (Guide des plates-<br>formes) et le présent document | Documentation fournie avec votre cluster PowerEdge ou<br>disponible à l'adresse support.dell.com                                           |
| Règles et exigences pour les configurations de<br>regroupement de clusters.                                                |                                                                                                   |                                                                                                    |
| Utilisation de Windows Server 2003 R2, Enterprise<br>Edition pour des produits et des composants relatifs<br>aux clusters. | Le présent document                                                                               |                                                                                                    |
| Initialisation et configuration du système de<br>stockage EMC <sup>®</sup>                                                 | Documentation <b>du système de</b><br>stockage EMC                                                | Documentation fournie avec le système de stockage ou site de<br>support EMC relatif au système AX150i : www.emc.com/dell-<br>ax150support. |
| Dernières révisions requises pour le micrologiciel et<br>les logiciels                                                     | Matrice de prise en charge EMC<br>CLARiION <sup>®</sup> pour les<br>systèmes AX150i               | Bibliothèque technique EMC disponible sur le site www.emc.com                                                                              |
|                                                                                                    | Platform Guide (Guide des plates-<br>formes)                                                      | Documentation fournie avec le cluster PowerEdge ou disponible<br>sur le site support.dell.com.                                             |

REMARQUE : Pour configurer des serveurs lames Dell dans un cluster Dell PowerEdge, reportez-vous au document Using Dell Blade Servers in a Dell PowerEdge High Availability Cluster (Utilisation de serveurs lames Dell dans un cluster Dell PowerEdge à haute disponibilité). Ce guide est disponible sur le site support.dell.com.

## Installation de Microsoft Windows et du logiciel de gestion des clusters

Voir <u>Présentation de l'installation</u> dans la section "Préparation des systèmes pour la mise en cluster" pour plus d'informations sur les procédures permettant d'installer Windows et le logiciel de gestion sur les nœuds du cluster.

#### Retour au sommaire

## Introduction

Systèmes Dell™ PowerEdge™ Cluster FE650Wi - Guide d'installation et de dépannage

- Présentation générale
- Solution cluster
- Configuration du cluster
- Configuration de nœuds actifs et passifs
- Stratégies de basculement
- Spécifications système
- Autres documents utiles

Le présent document contient des informations relatives à l'installation et à la gestion de la solution cluster. Il est destiné aux professionnels de l'informatique chargés de la configuration du cluster, ainsi qu'aux techniciens de support expérimentés appelés à effectuer des procédures de mise à niveau et de maintenance. Il s'adresse également aux utilisateurs découvrant la technologie de mise en cluster.

## Présentation générale

La technologie de mise en cluster utilise du matériel et des logiciels spécifiques afin de regrouper plusieurs systèmes pour qu'ils fonctionnent comme un système unique et d'offrir une solution de basculement automatique. Si l'un des systèmes mis en cluster (ou nœuds) est défaillant, les ressources exécutées sur ce système sont déplacées sur un ou plusieurs autres systèmes du cluster par Microsoft<sup>®</sup> Cluster Service (MSCS). MSCS est le composant logiciel dédié au basculement des systèmes d'exploitation Windows<sup>®</sup>.

Une fois le système défectueux réparé et remis en ligne, les ressources sont automatiquement restaurées sur ce système ou restent attribuées à celui qui a été utilisé pour le basculement. Cette option dépend de la façon dont MSCS a été configuré. Pour plus d'informations, voir <u>Capacités de basculement et de</u> restauration.

#### Serveurs virtuels et groupes de ressources

Dans un environnement de cluster, les utilisateurs n'accèdent pas à un serveur physique mais à un serveur virtuel géré par MSCS. Chaque serveur virtuel possède sa propre adresse IP et son propre nom, et dispose de disque(s) dur(s) faisant partie du système de stockage partagé. Il est géré par MSCS comme un groupe de ressources contenant les ressources du cluster. La propriété des serveurs virtuels et des groupes de ressources est transparente pour l'utilisateur. Voir <u>Ressources du cluster</u> pour plus d'informations sur les groupes de ressources.

Lorsque MSCS détecte une panne sur un nœud ou une application, il déplace l'intégralité du groupe de ressources vers un autre nœud et reconfigure le serveur virtuel en fonction de la nouvelle connexion réseau. Dans l'intervalle pendant lequel MSCS rétablit la connexion réseau avec le serveur virtuel et redémarre l'application, les utilisateurs des applications situées sur le serveur virtuel subissent simplement un retard momentané lors de l'accès aux ressources.

#### **Ressources quorum**

La gestion des données de configuration nécessaires à la récupération d'un nœud (y compris les modifications appliquées à la base de données du cluster) est assurée par un seul disque partagé appelé "ressource quorum".

Toute ressource présentant les caractéristiques suivantes peut être une ressource quorum :

- 1 Ressource permettant à un nœud unique d'obtenir et de conserver le contrôle physique de la ressource quorum
- 1 Ressource fournissant un stockage physique accessible à n'importe quel nœud du cluster
- Ressource utilisant le système de fichiers Microsoft Windows NT<sup>®</sup> (NTFS)

Pour plus d'informations, consultez la section Ressource quorum du chapitre Utilisation de MSCS, ainsi que la documentation en ligne de MSCS.

KEMARQUE : Le type de ressource quorum "Jeu du nœud majoritaire" n'est pas pris en charge par les clusters Dell™ PowerEdge™ FE.

#### Systèmes de stockage partagés

Les nœuds du cluster partagent l'accès aux systèmes de stockage externes, mais un seul nœud à la fois peut être propriétaire d'un disque virtuel du système de stockage externe. MSCS détermine quel nœud a accès à chaque disque virtuel du système de stockage partagé.

Chaque système de stockage du cluster est géré centralement par un système hôte (appelé aussi station de gestion) exécutant EMC<sup>®</sup> Navisphere™ Express, une application centralisée de gestion de stockage utilisée pour configurer les systèmes de stockage Dell | EMC.

Navisphere Express permet d'effectuer de nombreuses tâches telles que la création de pools de stockage sur disque, la liaison des disques virtuels et les téléchargements de microcode. En outre, vous pouvez utiliser Snapshot Management pour capturer des images ponctuelles d'un disque virtuel pour les sauvegardes ou les tests, sans affecter le contenu du disque virtuel source.

## Solution cluster

La solution cluster prend en charge des configurations comprenant de deux à huit nœuds et fournit les fonctionnalités suivantes :

- 1 Technologie Ethernet Gigabit
- 1 Haute disponibilité des ressources pour les clients du réseau
- 1 Chemins redondants vers le stockage partagé
- 1 Restauration après incident d'applications et de services
- 1 Souplesse de maintenance permettant d'effectuer la réparation, la maintenance ou la mise à niveau d'un nœud ou d'un système de stockage sans arrêter le cluster

## Système d'exploitation

Cette section contient une présentation générale du système d'exploitation Windows. Consultez la documentation du système d'exploitation pour obtenir la liste complète de ses fonctionnalités. Windows Server 2003 R2, Enterprise Edition offre les fonctionnalités suivantes :

- 1 Prise en charge de 2 à 8 nœuds par cluster avec le système de stockage AX150i à double processeur de stockage
- 1 Prise en charge d'un maximum de 32 Go de RAM par nœud
- 1 Configuration et gestion du cluster effectuées à l'aide des assistants Configurer votre serveur et Gérer votre serveur
- 1 Services Metadirectory
- REMARQUE : Les fonctions MSCS et NLB (équilibrage de la charge du réseau) ne peuvent pas coexister sur un même nœud, mais elles peuvent être utilisées ensemble dans un cluster à plusieurs niveaux. Pour plus d'informations, rendez-vous sur les sites www.dell.com/clusters ou support.microsoft.com.

## Système de stockage

Le cluster prend en charge les systèmes de stockage Dell | EMC AX150i dans les environnements iSCSI (Internet SCSI) avec connexion directe ou liaison à des commutateurs. Ces systèmes de stockage fonctionnent avec les composants matériels suivants :

- 1 Processeur de stockage
- 1 Onduleur
- 1 Cartes d'interface réseau (NIC) dédiées au trafic iSCSI
- 1 Commutateurs Ethernet dédiés au trafic iSCSI

🜠 REMARQUE : Les termes "NIC dédiés au trafic iSCSI" et "NIC iSCSI" utilisés dans ce document sont des synonymes.

#### Baie de processeurs

La baie du processeur est configurée avec des processeurs de stockage (SP) qui contrôlent les pools de stockage sur disque des systèmes et fournissent diverses fonctionnalités telles que les clichés. Les baies de processeurs prises en charge offrent différentes configurations et niveaux de performances.

Les baies de processeurs de la série AX150i présentent différentes configurations et possibilités d'utilisation. Le tableau 1-1 présente la liste des caractéristiques de chaque baie.

#### Tableau 1-1. Caractéristiques des baies de processeurs

| AX150SCi                                                                                | AX150i                                                                           |
|-----------------------------------------------------------------------------------------|----------------------------------------------------------------------------------|
| Un processeur SP                                                                        | Deux processeurs SP                                                              |
| Prise en charge des clusters à connexion directe uniquement.                            | Prise en charge des clusters à connexion directe et reliés à des<br>commutateurs |
| Deux blocs d'alimentation (le deuxième est en option)                                   | Deux blocs d'alimentation                                                        |
| Un seul chemin d'accès aux données                                                      | Plusieurs chemins redondants pour l'accès aux données                            |
| Protection de la mémoire cache d'écriture à l'aide d'une carte de mémoire cache interne | Protection renforcée de la mémoire cache via un onduleur externe                 |
| 12 lecteurs SATA enfichables à chaud                                                    | 12 lecteurs SATA enfichables à chaud                                             |
| Prise en charge d'un maximum de six pools de disques                                    | Prise en charge d'un maximum de six pools de disques                             |
| Prise en charge des niveaux RAID 1, RAID 5 et RAID 10                                   | Prise en charge des niveaux RAID 1, RAID 5 et RAID 10                            |

#### Onduleur

Le système de stockage à processeur double (AX150i) requiert l'utilisation d'un onduleur. En cas de coupure de courant, l'onduleur continue à alimenter le processeur SP-A pendant un délai suffisant pour que les données mises en mémoire cache puissent être écrites sur le disque.

#### NIC iSCSI dédiés

Un NIC contrôlé par iSCSI Software Initiator agit comme un adaptateur d'E-S assurant l'interface entre le bus d'extension du système et les composants de stockage. Dans les solutions de mise en cluster incluant le système de stockage AX150Sci, un NIC iSCSI doit être installé sur chaque système PowerEdge pour permettre le transfert des données vers le système de stockage. Avec le système de stockage AX150i, deux NIC iSCSI doivent être installés dans chaque système PowerEdge afin de fournir des chemins redondants et d'équilibrer la charge impliquée par les E-S de données transférées vers le système de stockage.

Consultez le document Platform Guide (Guide des plates-formes) pour obtenir la liste des initiateurs iSCSI et des NIC pris en charge.

#### Commutateurs Ethernet dédiés au trafic iSCSI

Le commutateur Gigabit pour l'accès iSCSI fonctionne comme un commutateur réseau standard fournissant une interconnexion dédiée entre le nœud et les systèmes de stockage. Consultez le document Platform Guide (Guide des plates-formes) pour obtenir la liste des commutateurs pris en charge.

#### Logiciels de gestion du stockage

Cette section contient des informations sur les logiciels utilisés par le cluster pour gérer les communications entre les nœuds et les systèmes de stockage.

#### Navisphere Storage System Initialization Utility

Navisphere Storage System Initialization Utility fournit une interface utilisateur permettant d'initialiser les systèmes de stockage de la série AX150i. Cet utilitaire permet de configurer l'adresse IP, le masque de sous-réseau et l'adresse de passerelle par défaut pour les processeurs SP du système de stockage. Il permet également d'attribuer des noms d'utilisateur et des mots de passe pour l'accès aux systèmes de stockage.

REMARQUE : Il est conseillé d'installer l'utilitaire sur au moins un des nœuds du cluster.

#### **Navisphere Server Utility**

Navisphere Server Utility enregistre le nœud du cluster auprès du système de stockage AX150i. Cet enregistrement permet aux nœuds d'accéder aux données stockées sur le cluster. Cet outil est également utilisé pour différentes procédures :

- 1 Affichage et configuration des connexions iSCSI sur le nœud du cluster
- 1 Reconnaissance des cibles iSCSI sur les systèmes de stockage Dell | EMC connectés
- 1 Configuration des protocoles CHAP (Challenge Handshake Authentication Protocols) sur le nœud du cluster, pour l'authentification des cibles
- 1 Gestion des tâches de cliché

REMARQUE : Navisphere Server Utility doit être installé sur tous les nœuds du cluster.

#### PowerPath iSCSI

EMC PowerPath™ iSCSI est un logiciel résidant sur le serveur. Il améliore la disponibilité des applications en détectant et en rétablissant les connexions ayant échoué sur les baies de processeurs, via un mécanisme de basculement automatique. PowerPath iSCSI pour Windows est conçu spécialement pour l'architecture Microsoft Multipathing I/O (MPIO).

🌠 REMARQUE : PowerPath iSCSI ne fournit pas de fonctions d'équilibrage de charge dynamique sur tous les chemins de données.

REMARQUE : Le système de stockage AX150SCi disposant d'un seul processeur de stockage, PowerPath peut uniquement détecter et afficher la connexion défaillante.

#### **Navisphere Express**

Navisphere Express fournit des fonctions centralisées de gestion du stockage et de configuration, ce qui permet de configurer et de gérer les disques et les composants installés dans un système de stockage partagé. Navisphere Express fait partie du logiciel principal (FLARE) des systèmes de stockage AX150i.

#### **Snapshot Management**

Snapshot Management capture des images d'un disque virtuel et les conserve, indépendamment des modifications apportées par la suite aux fichiers. Ces images peuvent être utilisées pour partager des disques virtuels avec un autre système sans affecter le contenu du disque virtuel source.

Ce logiciel crée des copies (ou clichés) de disques virtuels. Un cliché est une copie virtuelle contenant l'image du disque virtuel source à un instant T. Il est conservé indépendamment des modifications qui sont ensuite apportées au disque virtuel source. Vous pouvez utiliser les clichés à des fins de sauvegarde ou pour permettre à plusieurs hôtes d'accéder aux données sans affecter le contenu du disque virtuel source.

🕒 AVIS : Afin d'éviter toute altération des données, n'accédez pas à un cliché à partir du nœud contenant le disque source.

#### Composants iSCSI

Cette section présente brièvement le protocole iSCSI et les éléments d'un réseau iSCSI.

#### Protocole iSCSI

iSCSI est un protocole destiné à la nouvelle génération de systèmes de stockage. Il utilise TCP/IP en mode natif en encapsulant les blocs de données SCSI sur un réseau IP. Les blocs de données SCSI sont envoyés entre l'élément Microsoft iSCSI Initiator résidant sur l'hôte et la cible iSCSI, qui est généralement une unité de stockage.

L'implémentation de iSCSI dans un cluster offre différents avantages.

- 1 Connectivité : une seule technologie est utilisée pour la connexion des systèmes de stockage, des serveurs et des clients des réseaux SAN, LAN et WAN existants (réseaux de stockage, réseaux locaux et réseaux étendus).
- Disponibilité à moindre coût : les connexions redondantes fournissent plusieurs chemins de données disponibles via des composants de réseaux TCP/IP peu coûteux.
- 1 Distribution géographique : Ethernet permet d'utiliser des systèmes de stockage situés à une distance considérable.

#### Initiateur iSCSI

L'initiateur iSCSI (ou "client iSCSI") convertit des blocs de commandes et de données SCSI dans un format compatible avec les réseaux IP. Sur un système PowerEdge, l'initiateur iSCSI est doté d'un nom ISCSI unique ou d'un nom Internet qualifié (IQN). Cela permet à l'administrateur d'identifier et de gérer plusieurs initiateurs sur le réseau. Pour l'accès iSCSI, l'initiateur affecte le même nom iSCSI à tous les NIC du système PowerEdge pour qu'ils apparaissent comme un seul et même initiateur. Chaque NIC continue cependant à être identifié par son adresse IP unique.

REMARQUE : Le cluster PowerEdge FE650Wi prend en charge l'utilisation de NIC avec Microsoft Software Initiator, mais pas les cartes adaptateurs de bus hôte (HBA) iSCSI.

#### Cible iSCSI

Les cibles iSCSI (il s'agit généralement de périphériques de stockage) reçoivent les commandes iSCSI émises par l'initiateur. Chaque cible iSCSI est identifié par un IQN unique. Chaque port du contrôleur de la baie de stockage est identifié par une adresse IP.

#### **iSNS**

iSNS (Internet Storage Name Service) est utilisé sur les réseaux iSCSI pour faciliter la reconnaissance automatique, la gestion et la configuration des périphériques iSCSI. Il comprend les composants suivants :

- Serveur iSNS : traite les enregistrements iSNS, les annulations d'enregistrement et les requêtes des clients iSNS via TCP/IP, et conserve ces informations dans une base de données. Le serveur iSNS réside sur le réseau iSCSI. Il s'apparente au service SNS (Simple Name Service) d'une structure de commutateurs.
- 1 Client iSNS : enregistre les informations relatives au port iSCSI auprès du serveur iSNS. Le client iSNS réside sur les systèmes de stockage et les hôtes ISCSI.

Reportez-vous à la documentation de Microsoft et d'EMC pour plus de détails sur la configuration du service iSNS dans un réseau de stockage iSCSI.

iSNS est pris en charge uniquement sur les plates-formes Windows dans les configurations de réseaux iSCSI.

## Configuration du cluster

#### **Cluster à connexion directe**

Dans un cluster de deux nœuds et à connexion directe, les deux nœuds sont connectés directement à un seul système de stockage. Dans cette configuration, les contrôleurs RAID (ou les processeurs de stockage) des systèmes de stockage sont directement connectés par des câbles à un NIC de chaque nœud.

La figure 1-1 représente une configuration de base à connexion directe comportant un seul cluster et utilisant le système de stockage AX150SCi (à un seul processeur de stockage).

Figure 1-1. Configuration d'un cluster à connexion directe avec un système de stockage AX150SCi

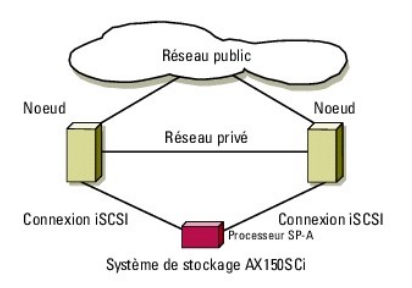

La figure 1.2 représente une configuration de base à connexion directe comportant un seul cluster, un NIC à connecteur unique et un système de stockage AX150i (à 2 processeurs de stockage). Le système de stockage AX150i inclut deux processeurs de stockage, ce qui permet aux nœuds du cluster de disposer de chemins redondants disponibles en cas de défaillance.

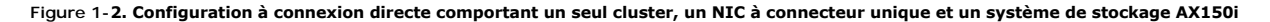

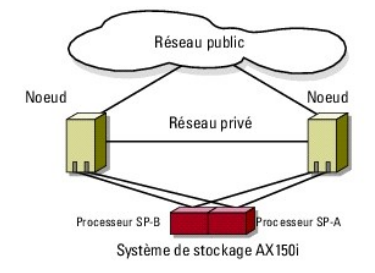

#### Restrictions liées à l'utilisation de PowerPath dans un cluster à connexion directe

PowerPath fournit des capacités de basculement et de détection des chemins multiples sur un même processeur de stockage. Si le cluster est configuré avec un système de stockage AX150SCi, PowerPath (version iSCSI et version standard) peut uniquement détecter et afficher les défaillances liées au chemin utilisé. Le système de stockage étant configuré avec un seul processeur SP et aucun chemin redondant, PowerPath ne peut pas réacheminer les E/S vers un autre chemin.

#### Cluster iSCSI avec liaison par commutateur

Dans un cluster iSCSI avec liaison par commutateur, tous les nœuds sont connectés à un ou plusieurs systèmes de stockage via un réseau local, ce qui permet d'obtenir une disponibilité optimale. Les clusters reliés à un commutateur offrent davantage de souplesse, d'extensibilité et de performances que les configurations à connexion directe.

La figure 1-3 représente un cluster iSCSI avec liaison par commutateur .

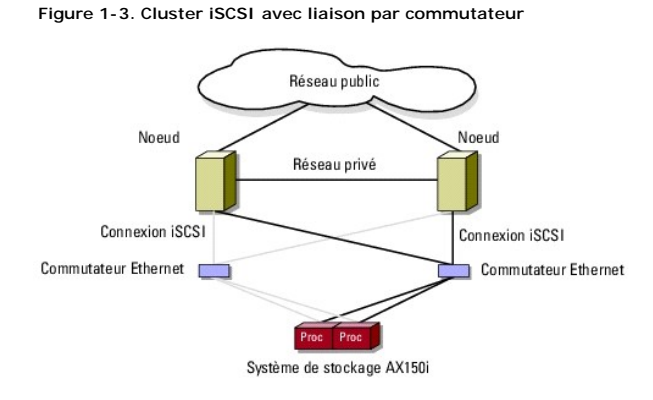

REMARQUE : Pour configurer des serveurs lames Dell dans un cluster Dell PowerEdge, reportez-vous au document Using Dell Blade Servers in a Dell PowerEdge High Availability Cluster (Utilisation de serveurs lames Dell dans un cluster Dell PowerEdge à haute disponibilité). Ce guide est disponible sur le site support.dell.com.

## Configuration de nœuds actifs et passifs

Les nœuds actifs traitent les requêtes des applications et fournissent des services aux systèmes clients. Les nœuds passifs sont des nœuds de sauvegarde qui garantissent une disponibilité des applications et des services clients en cas de panne matérielle ou logicielle. Les configurations de cluster peuvent inclure à la fois des nœuds passifs et des nœuds actifs

**REMARQUE** : Les nœuds passifs doivent être configurés avec une puissance de traitement et une capacité de stockage suffisantes pour prendre en charge les ressources exécutées sur les nœuds actifs.

La solution cluster prend en charge divers types de configuration actif/actif (active<sup>x</sup>) et actif/passif (actif<sup>x</sup>/passif<sup>x</sup>). La variable x indique le nombre de nœuds actifs ou passifs.

Les clusters sous Windows Server 2003 R2 peuvent prendre en charge jusqu'à 8 nœuds dans différents types de configuration, comme indiqué dans le tableau 1-3.

Une configuration actif/actif (actif<sup>x</sup>) contient des serveurs virtuels exécutant des applications ou des services distincts sur chaque nœud. Lorsqu'une application s'exécute sur le nœud 1, les autres nœuds ne doivent pas forcément rester en attente pour être disponibles en cas de panne de ce nœud. Ils peuvent exécuter leurs propres applications de cluster (ou une autre instance de la même application) tout en offrant une fonction de basculement pour les ressources du nœud 1. Par exemple, le basculement multiple est une solution de basculement actif/actif, car les applications qui s'exécutaient sur un nœud défaillant peuvent migrer vers plusieurs nœuds actifs du cluster. Il est cependant nécessaire de s'assurer que les ressources disponibles sur chaque nœud sont suffisantes pour supporter l'augmentation de la charge liée à la panne d'un autre nœud.

Dans une configuration actif/passif (actif<sup>X</sup>/passif<sup>X</sup>), un ou plusieurs nœuds *actifs* traitent les requêtes d'une application du cluster tandis que les nœuds *passifs* restent simplement en attente en cas de panne d'un nœud actif.

Le tableau 1-2 décrit les types de configuration actif/actif.

Tableau 1-2. Types de configuration actif/actif

| Type de<br>configuration | Nœud(s) actif<br>(s) | Définition                                                                                                |
|--------------------------|----------------------|----------------------------------------------------------------------------------------------------|
| Actif <sup>2</sup>       | 2                    | Les nœuds actifs traitent les requêtes et assurent mutuellement des fonctions de basculement, selon leurs |
| Actif <sup>3</sup>       | 3                    |                                                                                                    |
| Actif <sup>4</sup>       | 4                    |                                                                                                    |
| Actif <sup>5</sup>       | 5                    |                                                                                                    |
| Actif <sup>6</sup>       | 6                    |                                                                                                    |
| Actif <sup>7</sup>       | 7                    |                                                                                                    |
| Actif <sup>8</sup>       | 8                    |                                                                                                    |

Le <u>tableau 1-3</u> décrit certains types de configuration actif/passif.

#### Tableau 1-3. Types de configuration actif/passif

| Type de<br>configuration                | Nœud(s)<br>actif(s) | Nœud(s)<br>passif(s) | Description                                                                                          |
|-----------------------------------------|---------------------|----------------------|----------------------------------------------------------------------------------------------------|
| Actif <sup>1</sup> /Passif <sup>1</sup> | 1                   | 1                    | Le ou les nœuds actifs traitent les requêtes tandis que le nœud passif reste en attente pour pouvoir |
| Actif <sup>2</sup> /Passif <sup>1</sup> | 2                   | 1                    | prendre le relais en cas de parifie du nœud actir.                                                   |
| Actif <sup>2</sup> /Passif <sup>2</sup> | 2                   | 2                    |                                                                                                    |
| Actif <sup>3</sup> /Passif <sup>1</sup> | 3                   | 1                    |                                                                                                    |
| Actif <sup>3</sup> /Passif <sup>2</sup> | 3                   | 2                    |                                                                                                    |
| Actif <sup>4</sup> /Passif <sup>1</sup> | 4                   | 1                    | 7                                                                                                    |
| Actif <sup>4</sup> /Passif <sup>2</sup> | 4                   | 2                    |                                                                                                    |
| Actif <sup>5</sup> /Passif <sup>1</sup> | 5                   | 1                    |                                                                                                    |
| Actif <sup>5</sup> /Passif <sup>2</sup> | 5                   | 2                    |                                                                                                    |
| Actif <sup>6</sup> /Passif <sup>1</sup> | 6                   | 1                    |                                                                                                    |
| Actif <sup>6</sup> /Passif <sup>2</sup> | 6                   | 2                    |                                                                                                    |
| Actif <sup>7</sup> /Passif <sup>1</sup> | 7                   | 1                    |                                                                                                    |

## Stratégies de basculement

Lorsque vous définissez une stratégie de basculement, activez la fonction de restauration si un nœud du cluster ne dispose pas des ressources suffisantes (mémoire, puissance de traitement, etc.) pour prendre en charge les pannes des autres nœuds.

## Configurations de cluster Windows Server 2003 R2, Enterprise Edition

Windows Server 2003 R2, Enterprise Edition permet d'utiliser les stratégies de basculement suivantes :

- Basculement N (nombre de nœuds actifs) + I (nombre de nœuds inactifs)
- 1 Paire de basculement
- 1 Basculement multiple
- 1 Basculement en anneau

Le tableau 1-4 présente les stratégies de basculement implémentées par Windows Server 2003 R2, Enterprise Edition. Pour plus d'informations, voir les sections qui suivent le tableau.

#### Tableau 1-4. Windows Server 2003 R2 Enterprise Edition - Stratégies de basculement

| Stratégie de<br>basculement | Description                                                                               | Avantage                                                                              | Inconvénient(s)                                                                                                    |
|-----------------------------|-------------------------------------------------------------------------------------------|---------------------------------------------------------------------------------------|----------------------------------------------------------------------------------------------------|
| N + I                       | Un ou plusieurs nœuds sont utilisés<br>comme nœuds de secours pour<br>plusieurs serveurs. | Disponibilité optimale des ressources.                                                | <ol> <li>Risque de ne pas gérer plus d'une panne d'un<br/>nœud de secours.</li> <li>N'utilise pas toujours les nœuds de façon<br/>optimale.</li> </ol> |
| Paire de<br>basculement     | Les applications peuvent basculer d'un nœud à l'autre.                                    | Facilité de planification de la capacité de chaque nœud.                              | Les applications de la paire de basculement ne peuvent<br>pas gérer plus d'une panne de nœud.                                                          |
| Basculement<br>multiple     | Les applications en cours migrent vers<br>plusieurs nœuds du cluster.                     | Équilibrage de charge des applications.                                               | Les nœuds utilisés pour le basculement doivent disposer<br>de ressources suffisantes pour gérer la charge de travail<br>supplémentaire.                |
| Basculement en<br>anneau    | Les applications en cours migrent vers<br>le nœud prédéfini suivant.                      | Facilité de planification de la capacité des nœuds en cas de panne d'un seul serveur. | Le nœud suivant prévu pour le basculement risque de ne<br>pas disposer des ressources suffisantes pour gérer la<br>charge de travail.                  |

#### Basculement N + I

Le basculement N + I est une stratégie de type actif/passif permettant d'utiliser des nœuds passifs dédiés comme systèmes de secours pour les nœuds actifs. Cette solution est la plus adaptée pour des applications critiques nécessitant des ressources dédiées. Les nœuds de secours ajoutent cependant au coût de possession, car ils restent inactifs et ne fournissent au cluster aucune ressource réseau supplémentaire.

La figure 1-4 montre un exemple de configuration de basculement 4 + 2 (N + I) impliquant trois nœuds actifs et un nœud passif. Le <u>tableau 1-5</u> présente une matrice de basculement N + I correspondant à la figure 1-4.

#### Figure 1-4. Exemple de configuration de basculement N + I pour un cluster de six nœuds

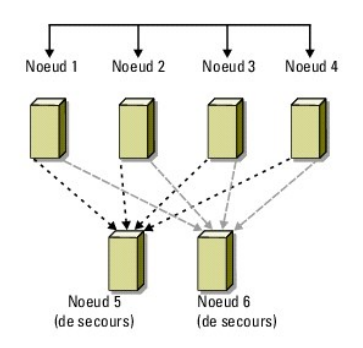

Tableau 1-5. Exemple de configuration de basculement N + I pour un cluster de six nœuds.

| Groupe de ressources du cluster | Nœud principal | AntiAffinityClassNamesValue |
|---------------------------------|----------------|-----------------------------|
| A                               | Nœud 1         | AString                     |
| В                               | Nœud 2         | AString                     |
| с                               | Nœud 3         | AString                     |
| D                               | Nceud 4        | AString                     |
| E                               | Nœud 5         | AString                     |
| F                               | Nœud 6         | AString                     |

#### Configuration des affinités par groupe

Dans les clusters de basculement N + I (actif/passif) sous Windows Server 2003 R2, Enterprise Edition, certains groupes de ressources peuvent entrer en

conflit avec d'autres groupes lorsqu'ils fonctionnent sur le même nœud. Par exemple, le fonctionnement de plusieurs serveurs virtuels Microsoft Exchange sur un même nœud risque de créer des conflits d'applications. Windows Server 2003 R2, Enterprise Edition permet d'attribuer une propriété publique à une dépendance entre groupes, afin que ceux-ci puissent basculer vers des nœuds similaires ou distincts. Cette propriété s'appelle affinités par groupe.

Cette fonction utilise la propriété publique AntiAffinityClassNamesValues, qui permet de s'assurer que les ressources désignées fonctionnent sur des nœuds différents, tant que cela est possible.

Par exemple, dans le <u>tableau 1-5</u>, la valeur AntiAffinityClassNamesValues des groupes de ressources A et B du cluster est identique (AString), ce qui indique que ces nœuds sont configurés pour fonctionner sur des nœuds différents si possible. Si le nœud 1 tombe en panne, le groupe de ressources A bascule sur le nœud de secours suivant (nœud 4).

Pour définir la propriété publique des groupes de cluster figurant dans le tableau 1-5, procédez comme suit :

- 1. Ouvrez une invite de commande
- 2. Tapez ce qui suit :

cluster group "A" /prop AntiAffinityClassNames="AString"

3. Recommencez l'<u>étape 2</u> pour les groupes restants du cluster.

Utilisez le Formulaire technique du cluster fourni dans le présent document pour définir les affinités par groupe dans la configuration de cluster N + I.

#### Paire de basculement

La paire de basculement est une stratégie dans laquelle chaque application peut basculer sur deux nœuds spécifiques au sein d'un cluster de plusieurs nœuds. La liste **Propriétaires possibles** de Cluster Administrator détermine les nœuds exécutant les applications ayant basculé.

Elle est facile à planifier et à gérer. De plus, les applications ne fonctionnant pas correctement sur le même serveur peuvent être déplacées dans des paires de basculement différentes. Elle présente cependant l'inconvénient de ne pas pouvoir prendre en charge plus d'une panne de nœud.

La figure 1-5 montre un exemple de configuration de paire de basculement. Le tableau 1-6 décrit une configuration de basculement pour le cluster de la figure 1-5.

#### Figure 1-5. Exemple de configuration d'une paire de basculement

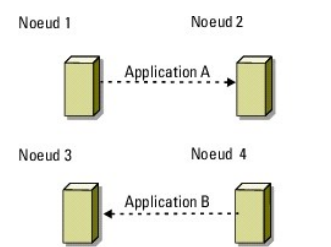

Tableau 1-6. Exemple de configuration d'une paire de basculement dans un cluster de quatre nœuds

| Groupe de ressources du cluster | Liste des propriétaires possibles |
|---------------------------------|-----------------------------------|
| App1                            | 1, 2                              |
| App2                            | 3, 4                              |

#### **Basculement multiple**

Le basculement multiple est une stratégie de type actif/actif permettant de faire migrer les applications en cours sur un nœud en panne vers plusieurs nœuds du cluster. Cette solution permet un basculement et un équilibrage de charge automatiques. Il est nécessaire de vérifier que les nœuds utilisés pour le basculement disposent de suffisamment de ressources pour gérer la charge de travail. La <u>fiqure 1-6</u> montre une configuration de basculement multiple sur quatre nœuds.

Le tableau 1-7 décrit une configuration de basculement multiple sur quatre nœuds pour le cluster de la figure 1-6. Pour chaque groupe de ressources, l'ordre de basculement est défini dans la liste **Propriétaires favoris** de Cluster Administrator. Dans cet exemple, le nœud 1 est propriétaire des applications A, B et C. Si le nœud 1 tombe en panne, ces applications basculent vers les nœuds 2, 3 et 4. Il est possible de configurer les applications de façon similaire sur ces nœuds.

Lors de la mise en oeuvre du basculement multiple, configurez la restauration de manière à éviter une dégradation des performances. Pour plus d'informations, voir <u>Utilisation de MSCS</u>.

Figure 1-6. Exemple de basculement multiple avec quatre nœuds

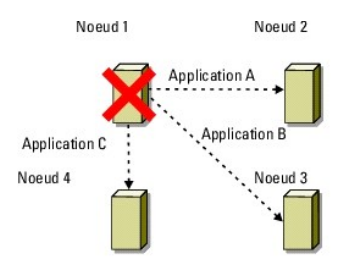

#### Tableau 1-7. Exemple de configuration de basculement multiple à quatre nœuds

| Application | Ordre de basculement dans la liste Propriétaires favoris |
|-------------|----------------------------------------------------------|
| А           | Nœud 2                                                   |
| В           | Nœud 3                                                   |
| С           | Nœud 4                                                   |

#### Basculement en anneau

Le basculement en anneau est une stratégie de type actif/actif permettant de faire migrer toutes les applications exécutées sur un nœud en panne vers le nœud suivant défini dans la liste des propriétaires favoris. Si le nœud en panne est le dernier de la liste, les applications basculent sur le premier nœud.

Bien que ce type de basculement offre une grande disponibilité, il est nécessaire de vérifier que le nœud sulvant dispose de suffisamment de ressources pour gérer la charge de travail supplémentaire occasionnée par le basculement.

La figure 1-7 présente un exemple de configuration de basculement en anneau.

Figure 1-7. Exemple de basculement en anneau avec quatre nœuds

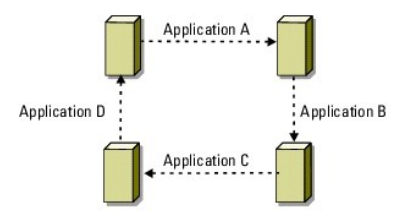

## **Spécifications système**

Le cluster nécessite les composants suivants :

- 1 Serveurs (nœuds)
- 1 Stockage
- Interconnexions (réseau privé)
- 1 Connexions de réseau client (réseau public)
- 1 Système d'exploitation et logiciels de gestion du stockage

## Nœuds du cluster

Le tableau 1-8 répertorie les exigences requises pour les nœuds sur le plan matériel.

Tableau 1-8. Configuration requise pour les nœuds

| Composant        | Configuration minimale                                                                                                    |
|------------------|----------------------------------------------------------------------------------------------------|
| Nœuds de cluster | <ol> <li>Deux systèmes PowerEdge pris en charge et exécutant Windows Server 2003 R2, Enterprise Edition, directement connectés à des<br/>systèmes de stockage AX150SCi ou AX150i.</li> <li>De deux à huit systèmes PowerEdge sous Windows Server 2003 R2, Enterprise Edition, connectés au système de stockage AX150<br/>via un commutateur.</li> </ol> |

| Processeurs                    | Minimum de deux processeurs par nœud.                                                                                                    |  |  |
|--------------------------------|----------------------------------------------------------------------------------------------------|--|--|
| RAM                            | Minimum de 256 Mo de RAM par nœud.                                                                                                    |  |  |
| Initiateur iSCSI               | Installation complète du pilote de port iSCSI, du service Initiator et de Software Initiator sur chaque nœud.                                                                                                    |  |  |
|                                | REMARQUE : Le support multiacheminement de Microsoft (MPIO Multipathing) pour iSCSI n'est pas installé ; PowerPath est utilisé à sa place.                                                                                                    |  |  |
| NIC pour l'accès<br>ISCSI      | Un ou deux NIC ISCSI par nœud. Pour améliorer la disponibilité et les performances, placez les NIC sur des bus PCI distincts. Consultez le<br>document <i>Platform Guide</i> (Guide des plates-formes) pour plus d'informations sur les systèmes pris en charge, les NIC iSCSI et la<br>configuration des emplacements PCI.                                             |  |  |
| NIC (privés et<br>publics)     | Minimum de deux NIC : un pour le réseau public et un pour le réseau privé.                                                                                                    |  |  |
|                                | REMARQUE : Pour éviter les incidents de communication pouvant affecter le cluster en cas de vitesses de transfert différentes et de<br>problèmes liés aux performances, Dell recommande d'utiliser des NIC identiques sur tous les réseaux publics et privés.                                                                                                    |  |  |
| Contrôleur RAID<br>(en option) | Un contrôleur connecté à au moins deux disques durs internes pour chaque nœud. Deux disques durs sont nécessaires pour la mise en<br>miroir (RAID 1) et il faut un minimum de trois disques durs pour pouvoir utiliser la répartition des données ("disk striping") avec parité<br>(RAID 5). Utilisez n'importe quel contrôleur RAID ou adaptateur SCSI pris en charge. |  |  |
|                                | REMARQUE : Pour les disques internes, il est recommandé d'utiliser une fonction RAID basée sur le matériel ou une fonction logicielle de tolérance des pannes. Le RAID logiciel utilise les ressources du serveur, ce qui risque de réduire ses performances.                                                                                                    |  |  |

### Stockage du cluster

Le tableau 1-9 répertorie les systèmes de stockage pris en charge, ainsi que la configuration requise pour les nœuds du cluster et les systèmes autonomes connectés aux systèmes de stockage. Le tableau 1-10 répertorie la configuration matérielle requise pour le stockage.

#### Tableau 1-9. Configuration requise pour le stockage du cluster

| Composants matériels                        | Configuration minimale                                                                                                    |
|---------------------------------------------|----------------------------------------------------------------------------------------------------|
| Systèmes de stockage pris en<br>charge      | Un système de stockage AX150SCi ou AX150i. Le <u>tableau 1-10</u> répertorie certains besoins spécifiques des systèmes de stockage.                                        |
| Nœuds de cluster                            | Tous les nœuds doivent être connectés à un seul système de stockage, ou à plusieurs systèmes de stockage via un<br>réseau iSCSI.                                           |
| Plusieurs clusters et systèmes<br>autonomes | Possibilité de partager un ou plusieurs systèmes de stockage pris en charge à l'aide de logiciels en option spécialisés.<br>Voir <u>Logiciels de gestion du stockage</u> . |

#### Tableau 1-10. Configuration requise pour les systèmes de stockage du cluster

| Système de stockage | Processeurs de stockage | Stockage principal                      | Pile de sauvegarde  |
|---------------------|-------------------------|-----------------------------------------|---------------------|
| AX150SCi            | 1                       | Minimum de trois disques durs internes  | Interne             |
| AX150i              | 2                       | Minimum de quatre disques durs internes | Un onduleur externe |
|                     |                         |                                         |                     |

REMARQUE : Le système de stockage AX150i doit être relié à l'onduleur (fourni) pour protéger la mémoire cache d'écriture en cas de coupure de courant.

## Autres documents utiles

- Le document Product Information Guide (Guide d'information sur le produit) contient d'importantes informations se rapportant à la sécurité et aux réglementations. Les informations sur la garantie se trouvent soit dans ce document, soit à part.
  - 1 Le document Platform Guide (Guide des plates-formes) fournit des informations sur les plates-formes qui prennent en charge la configuration du cluster.
  - 1 Le document Rack Installation Guide (Guide d'installation du rack) fourni avec le rack indique comment procéder à ce type d'installation.
  - 1 Le document Getting Started Guide (Guide de mise en route) présente la procédure d'installation initiale du système.
  - 1 Le document Installation and Troubleshooting Guide (Guide d'installation et de dépannage) indique comment dépanner le système et installer ou remplacer des composants.
  - 1 La documentation du NIC fournit des instructions d'installation.
  - 1 La documentation des logiciels de gestion de systèmes contient des informations sur les fonctionnalités, l'installation et l'utilisation de base de ces logiciels, ainsi que sur la configuration requise.
  - 1 La documentation du système d'exploitation indique comment installer (au besoin), configurer et utiliser le système d'exploitation.

- 1 La documentation fournie avec les composants achetés séparément indique comment installer et configurer ces options.
- 1 La documentation RAID fournit des informations sur l'installation et la configuration d'une carte contrôleur RAID.
- 1 Consultez la documentation fournie avec le système de stockage.
- 1 Consultez la documentation d'EMC PowerPath fournie avec les kits des adaptateurs HBA.
- 1 Des mises à jour sont parfois fournies avec le système. Elles décrivent les modifications apportées au système, aux logiciels ou à la documentation.

🖉 REMARQUE : Lisez toujours ces mises à jour en premier, car elles remplacent souvent les informations contenues dans les autres documents.

- 1 Si des notes d'édition ou des fichiers lisez-moi (readme) sont fournis, ils contiennent des mises à jour de dernière minute apportées au système ou à la documentation, ou bien des informations techniques avancées destinées aux utilisateurs expérimentés ou aux techniciens.
- 1 Utilisez le document Using Dell Blade Servers in a Dell PowerEdge High Availability Cluster (Utilisation de serveurs lames Dell dans un cluster Dell PowerEdge à haute disponibilité) pour configurer des serveurs lames Dell dans un cluster Dell PowerEdge.

Retour au sommaire

#### Retour au sommaire

#### Maintenance du cluster Systèmes Dell™ PowerEdge™ Cluster FE650Wi - Guide d'installation et de dépannage

- Ajout d'une carte réseau à un nœud
- Modification de l'adresse IP d'un nœud de cluster sur le même sous-réseau IP
- Suppression de nœuds
- Exécution de chkdsk /f sur une ressource quorum
- Récupération à partir d'un disque quorum altéré
- Modification du mot de passe du compte MSCS
- Reformatage d'un disque de cluster

## Ajout d'une carte réseau à un nœud

1. Déplacez toutes les ressources du nœud que vous mettez à niveau vers un autre nœud.

Consultez la documentation de MSCS pour plus d'informations concernant le déplacement des ressources du cluster vers un nœud particulier.

- 2. Arrêtez le nœud à mettre à niveau.
- 3. Installez la carte réseau supplémentaire.

Consultez le document Installation and Troubleshooting Guide (Guide d'installation et de dépannage) du système pour plus d'instructions sur l'installation de cartes d'extension.

4. Mettez le nœud sous tension pour démarrer le système d'exploitation Microsoft<sup>®</sup> Windows<sup>®</sup>.

Windows détecte la nouvelle carte et installe les pilotes appropriés.

**REMARQUE** : Si Windows *ne détecte pas* la nouvelle carte réseau, c'est qu'il ne la prend pas en charge.

- 5. Au besoin, mettez à jour les pilotes de la carte réseau.
- 6. Configurez les adresses de la carte réseau :
  - a. Cliquez sur Démarrer, puis sélectionnez Panneau de configuration et double-cliquez sur Connexions réseau.
  - b. Dans la boîte de dialogue Connexions, repérez la nouvelle carte installée sur le système.
  - c. Faites un clic droit sur la nouvelle carte et sélectionnez Propriétés.
  - d. Attribuez une adresse IP statique unique, un masque de sous-réseau et une passerelle.
  - REMARQUE : La partie ID réseau de l'adresse IP de la nouvelle carte doit être différente de celle de la première carte. Par exemple, si la première carte réseau du nœud comporte l'adresse 192.168.1.101 et un masque de sous-réseau défini sur 255.255.255.0, vous pouvez attribuer à la seconde carte l'adresse IP 192.168.1.102 (la valeur du masque de sous-réseau reste la même).
- 7. Cliquez sur OK et quittez la boîte de dialogue des propriétés de la carte.
- 8. Cliquez sur Démarrer, puis sélectionnez Programmes → Outils d'administration → Administrateur de cluster.
- 9. Cliquez sur l'onglet Réseau.
- 10. Vérifiez qu'une nouvelle ressource appelée "New Cluster Network" (Nouveau réseau de cluster) apparaît dans la fenêtre.

Pour renommer la nouvelle ressource, cliquez sur celle-ci avec le bouton droit de la souris et entrez un nouveau nom.

- 11. Déplacez toutes les ressources du cluster vers le nœud d'origine.
- 12. Recommencez la procédure décrite de l'étape 2 à l'étape 11 sur chaque nœud.

🌠 REMARQUE : Sur chaque nœud, vous devez attribuer l'adresse IP sur le même sous-réseau que sur le premier nœud.

Si l'installation et les attributions d'adresse IP ont été effectuées correctement, toutes les nouvelles ressources de cartes réseau s'affichent en ligne et répondent aux commandes ping.

## Modification de l'adresse IP d'un nœud de cluster sur le même sous-réseau IP

REMARQUE : Lors de la migration de nœuds vers un sous-réseau différent, il est nécessaire de mettre l'ensemble des ressources du cluster hors ligne, puis de migrer tous les nœuds en même temps vers le nouveau sous-réseau.

- 1. Ouvrez Cluster Administrator.
- 2. Arrêtez MSCS sur le nœud.

L'instance de Cluster Administrator exécutée sur le second nœud indique que le premier nœud est arrêté en affichant une icône rouge dans la fenêtre Service de cluster.

- 3. Réattribuez l'adresse IP.
- 4. Si vous utilisez un serveur de noms de domaine (DNS), vérifiez que les entrées qu'il contient sont correctes (si nécessaire).
- 5. Redémarrez MSCS sur le nœud.

Les nœuds rétablissent la connexion et Cluster Administrator affiche l'icône du nœud en bleu pour indiquer qu'il est de nouveau en ligne.

## Suppression de nœuds

- 1. Déplacez tous les groupes de ressources vers un autre nœud du cluster.
- 2. Cliquez sur Démarrer, sélectionnez Programmes → Outils d'administration, puis double-cliquez sur Administrateur de cluster.
- 3. Dans Cluster Administrator, faites un clic droit sur l'icône du nœud à désinstaller, puis sélectionnez Arrêter le service de cluster.
- 4. Faites un clic droit sur l'icône du nœud à désinstaller, puis sélectionnez Supprimer le nœud

Si vous ne pouvez pas supprimer le nœud, ou si celui-ci est le dernier du cluster :

- a. Ouvrez une invite de commande.
- b. Tapez cluster node <nom\_nœud> /force

<nom\_nœud> étant le nœud à supprimer du cluster.

5. Fermez Cluster Administrator.

## Exécution de chkdsk /f sur une ressource quorum

- REMARQUE : Vous ne pouvez pas exécuter la commande chkdsk avec l'option /f (fix- réparer) pour un périphérique sur lequel un descripteur de fichier ouvert est actif. MSCS conservant un descripteur ouvert sur la ressource quorum, il n'est pas possible d'exécuter chkdsk /f sur le disque dur contenant cette ressource.
- 1. Déplacez temporairement la ressource quorum sur un autre disque.
- 2. Faites un clic droit sur le nom du cluster et sélectionnez Propriétés
- 3. Cliquez sur l'onglet Quorum.
- 4. Sélectionnez un autre disque comme ressource quorum et appuyez sur < Entrée>.
- 5. Exécutez chkdsk /f sur le disque qui contenait auparavant la ressource quorum.
- 6. Transférez la ressource quorum à nouveau sur son disque d'origine.

## Récupération à partir d'un disque quorum altéré

Le disque quorum assure la maintenance des données de configuration requises pour la récupération du cluster en cas de panne d'un nœud. Si la ressource quorum ne peut pas être mise en ligne, le cluster ne démarre pas et tous les disques partagés sont alors indisponibles. Dans ce cas, et si vous devez exécuter la commande chkdsk sur le disque quorum, démarrez manuellement le cluster à partir de la ligne de commande.

Pour ce faire, procédez comme suit :

- 1. Ouvrez une invite de commande.
- 2. Accédez au répertoire du cluster en tapant la commande suivante :

cd \windows\cluster

3. Démarrez MSCS en mode manuel (sur un seul nœud) sans connexion quorum, en tapant la commande suivante :

Clussvc -debug -noquorumlogging

MSCS démarre.

- 4. Exécutez chkdsk /f sur le disque désigné comme ressource quorum :
  - a. Ouvrez une seconde invite de commande.
  - b. Tapez chkdsk /f.
- 5. Lorsque l'utilitaire chkdsk a terminé, arrêtez MSCS en appuyant sur <Ctrl><c> dans la première invite de commande.
- 6. Redémarrez MSCS à partir de la console Services :
  - a. Cliquez sur Démarrer, sélectionnez Programmes  $\rightarrow$  Outils d'administration  $\rightarrow$  Services.
  - b. Dans la fenêtre Services, double-cliquez sur Service de cluster.
  - c. Dans le menu déroulant, cliquez sur Démarrer.
  - d. À l'invite de l'une ou l'autre des fenêtres, tapez Net Start Clussvc.
    - Le service de cluster redémarre.

Consultez l'article 258078 de la base de connaissances de Microsoft, sur le site support.microsoft.com, pour plus d'informations sur la restauration à partir d'un disque quorum altéré.

## Modification du mot de passe du compte MSCS

Pour modifier le mot de passe de service sur tous les nœuds exécutant Windows Server 2003 R2 Enterprise Edition, tapez la ligne suivante dans l'invite de commande :

Cluster /cluster:[nom\_cluster] /changepass

nom\_cluster étant le nom du cluster.

Pour afficher l'aide concernant la modification du mot de passe, tapez :

cluster /changepass /help

🜠 REMARQUE : Windows Server 2003 R2 Enterprise Edition n'accepte pas les mots de passe vides pour les comptes MSCS.

## Reformatage d'un disque de cluster

AVIS : Avant de lancer cette procédure, assurez-vous que tous les systèmes clients sont déconnectés du cluster.

- 1. Cliquez sur **Démarrer**, puis sélectionnez Programmes  $\rightarrow$  Outils d'administration  $\rightarrow$  Administrateur de cluster.
- 2. Dans la partie gauche de la fenêtre Administrateur de cluster, affichez le contenu du répertoire Groupes.
- 3. Dans ce dernier, faites un clic droit sur le groupe de ressources contenant le disque à reformater, puis sélectionnez Mettre hors ligne.
- 4. Dans la partie droite de la fenêtre Administrateur de cluster, faites un clic droit sur le disque physique à reformater, puis sélectionnez Mettre en ligne.
- Dans la partie droite de la fenêtre Administrateur de cluster, faites un clic droit sur le disque physique à reformater, puis sélectionnez Propriétés.
   La fenêtre Propriétés s'affiche.
- 6. Cliquez sur l'onglet Avancé.
- 7. Dans la boîte de dialogue Intervalle d'interrogation "Semble actif", sélectionnez Spécifier une valeur.

8. Dans la zone Spécifier une valeur, tapez :

#### 6000000

6000000 étant égal à 6 millions de millisecondes (100 minutes).

- 9. Cliquez sur Appliquer.
- 10. Faites un clic droit sur l'icône Poste de travail du bureau Windows et sélectionnez Gérer.

La fenêtre Gestion de l'ordinateur s'affiche.

11. Dans la partie gauche de la fenêtre Gestion de l'ordinateur, cliquez sur Gestion des disques.

Les informations sur les disques physiques s'affichent dans le volet de droite.

12. Faites un clic droit sur le disque à reformater et sélectionnez Formater.

L'application Gestion des disques reformate le disque.

- 13. Dans le menu Fichier, sélectionnez Quitter.
- 14. Dans la boîte de dialogue Intervalle d'interrogation "Semble actif", sélectionnez Utiliser la valeur du type de ressource et cliquez sur OK.
- 15. Dans la partie gauche de la fenêtre Administrateur de cluster, faites un clic droit sur le groupe du cluster contenant le disque reformaté et sélectionnez Mettre en ligne.
- 16. Dans le menu Fichier, sélectionnez Quitter.

Retour au sommaire

#### Retour au sommaire

## Utilisation de MSCS

Systèmes Dell<sup>™</sup> PowerEdge<sup>™</sup> Cluster FE650Wi - Guide d'installation et de dépannage

- Obiets du cluster
- Réseaux de cluster
- Interfaces réseau
- Nœuds du cluster
- Ressources du cluster
- Capacités de basculement et de restauration

## Objets du cluster

Les objets de cluster sont les unités physiques et logiques gérées par le cluster. Chaque objet est associé aux éléments suivants :

- 1 Propriétés définissant l'objet et son comportement dans le cluster.
- 1 Ensemble de codes de contrôle permettant de modifier les propriétés de l'objet.
- 1 Ensemble de fonctions de gestion permettant de gérer l'objet via MSCS.

## Réseaux de cluster

Un réseau de cluster fournit un lien de communication entre les nœuds du cluster (réseau privé), les systèmes clients d'un réseau local (réseau public), ou une combinaison des deux (réseau public et privé).

## Mesures de prévention des pannes réseau

Lorsque vous installez MSCS, vous devez identifier les segments de réseau public et privé connectés aux nœuds du cluster. Pour assurer le basculement du cluster et faire en sorte que les communications ne soient jamais interrompues, effectuez les procédures suivantes :

- 1 Configurez le réseau privé pour les communications internes.
- 1 Configurez le réseau public pour toutes les communications de façon à fournir un chemin redondant en cas de panne du réseau privé.
- 1 Configurez les autres cartes réseau pour une utilisation par les systèmes clients uniquement ou pour la prise en charge de toutes les communications.

 $Vous \ pouvez \ definir \ la \ priorite \ des \ reseaux \ lorsque \ vous \ installez \ MSCS \ ou \ utilisez \ Microsoft^{(\! R)} \ Cluster \ Administrator.$ 

## Communication de nœud à nœud

Le service de cluster n'utilise pas uniquement les réseaux publics pour les communications internes. Si les réseaux sont configurés comme privés et si les communications échouent, les nœuds ne peuvent pas communiquer entre eux, même si le réseau privé continue à fonctionner. L'exécution de MSCS est alors interrompue par l'un des nœuds.

## Interfaces réseau

Vous pouvez visualiser l'état de toutes les interfaces réseau du cluster à l'aide de Cluster Administrator ou d'un autre logiciel de gestion de cluster.

## Nœuds du cluster

Un nœud est un système faisant partie d'un cluster et exécutant Windows et MSCS.

Chaque nœud :

- 1 est connecté à un ou plusieurs périphériques de stockage contenant les données relatives à la configuration et aux ressources du cluster (les nœuds ont accès à toutes les données de configuration du cluster);
- $\scriptstyle 1$   $\scriptstyle \$  communique avec les autres nœuds par l'intermédiaire des cartes réseau ;
- 1 détecte les systèmes qui rejoignent ou quittent le cluster ;
- 1 détecte les ressources qui s'exécutent sur chaque nœud ;
- 1 est regroupé avec les autres nœuds sous un nom de cluster commun, qui est utilisé pour gérer le cluster et y accéder.

Le tableau 7-1 présente les états dans lesquels les nœuds peuvent se trouver lors du fonctionnement du cluster.

#### Tableau 7-1. États des nœuds et définitions

| État                 | Définition                                                                                                    |
|----------------------|----------------------------------------------------------------------------------------------------|
| Hors service         | Le nœud ne joue aucun rôle actif dans le fonctionnement du cluster.                                                                                           |
| Jonction en<br>cours | Le nœud commence à participer activement au fonctionnement du cluster.                                                                                        |
| En pause             | Le nœud participe activement aux opérations du cluster, mais il ne peut pas devenir propriétaire des groupes de ressources ni placer des ressources en ligne. |
| Disponible           | Le nœud participe activement au fonctionnement du cluster, y compris en ce qui concerne l'hébergement des groupes du cluster.                                 |
| Inconnu              | L'état du nœud ne peut pas être déterminé.                                                                                                    |

Lorsque MSCS est configuré sur un nœud, l'administrateur choisit si ce nœud constitue un cluster en lui-même ou s'il doit rejoindre un cluster existant. Lorsque MSCS est démarré, le nœud recherche les autres nœuds actifs sur les réseaux configurés pour prendre en charge les communications internes du cluster.

## Création d'un nouveau cluster

MSCS conserve une copie à jour de la base de données du cluster sur tous les nœuds actifs. Si un nœud ne parvient pas à rejoindre un cluster, il tente de prendre le contrôle de la ressource quorum et de former un cluster. Il utilise les journaux de récupération stockés sur la ressource quorum pour mettre à jour sa propre base de données de cluster.

## Jonction d'un nœud à un cluster existant

Un nœud peut être ajouté à un cluster s'il peut communiquer avec un autre nœud actif de ce cluster. Lorsqu'il est ajouté au cluster, il est mis à jour avec la dernière version de la base de données de celui-ci. Une fois que MSCS a validé le nom du nœud et vérifié la compatibilité des versions, le nœud rejoint le cluster.

#### Ressources du cluster

Une ressource de cluster est un composant physique ou logique pouvant être :

- 1 mis en ligne et hors ligne ;
- 1 géré dans un cluster ;
- 1 hébergé par un seul système géré à la fois.

Lorsque MSCS émet une demande de DLL, le Moniteur de ressources vérifie l'état de la ressource.

## Définition des propriétés d'une ressource

La boîte de dialogue Propriétés permet d'effectuer les tâches suivantes :

- 1 afficher ou modifier le nom de la ressource, sa description et ses propriétaires possibles ;
- 1 affecter un espace mémoire séparé à la ressource ;
- 1 afficher le type de ressource, la propriété du groupe et l'état de la ressource ;
- 1 afficher le nœud actuellement propriétaire de la ressource ;
- 1 afficher les dépendances préexistantes de la ressource et les modifier ;
- 1 redémarrer une ressource et définir ses paramètres (si nécessaire) ;
- vérifier l'état en ligne de la ressource en définissant les intervalles d'interrogation Semble actif (pour une vérification générale) et État actif (pour une vérification détaillée) via MSCS ;
- 1 définir le délai maximal de résolution des incidents liés aux ressources dont l'état est Mise en ligne en attente ou Déconnexion en attente avant que MSCS ne les place à l'état Hors ligne ou En échec ;
- 1 définir des paramètres de ressources spécifiques.

Les onglets Général, Dépendances et Avancé sont les mêmes pour toutes les ressources, mais certains types de ressources prennent en charge des onglets supplémentaires.

REMARQUE : Ne mettez pas à jour les propriétés d'objets de cluster sur plusieurs nœuds en même temps. Pour plus d'informations, reportez-vous à la documentation en ligne de MSCS.

## Dépendances des ressources

MSCS utilise la liste des dépendances lorsqu'il met des ressources en ligne et hors ligne. Par exemple, si un groupe dans lequel se trouvent un disque physique contenant le partage de fichiers doit être mis en ligne avant le partage lui-même. Le tableau 7-2 répertorie les ressources et les dépendances associées.

**REMARQUE** : Vous devez configurer les dépendances requises avant de créer la ressource.

#### Tableau 7-2. Ressources du cluster et dépendances requises

| Ressource           | Dépendances requises                                                                                 |  |
|---------------------|----------------------------------------------------------------------------------------------------|--|
| Partage de fichiers | Nom réseau (uniquement en cas de configuration comme racine du système de fichiers distribués [DFS]) |  |
| Adresse IP          | Néant                                                                                                |  |
| Nom réseau          | Adresse IP correspondant au nom réseau                                                               |  |
| Disque physique     | Néant                                                                                                |  |

## Définition des propriétés avancées d'une ressource

En utilisant l'onglet Avancé de la boîte de dialogue Propriétés, vous pouvez effectuer les tâches suivantes :

1 redémarrer ou laisser échouer une ressource ;

Pour plus d'informations, voir Réglage des valeurs de seuil et de période.

- 1 régler les paramètres Semble actif ou État actif ;
- sélectionner le numéro par défaut du type de ressource ;
- 1 indiquer le délai associé aux ressources en attente.

## Paramètres des ressources

L'onglet Paramètres de la boîte de dialogue Propriétés est disponible pour la plupart des ressources. Le tableau 7-3 répertorie les ressources et leurs paramètres configurables.

#### Tableau 7-3. Ressources et paramètres configurables

| Ressource           | Paramètres configurables                                                                                           |  |
|---------------------|----------------------------------------------------------------------------------------------------|--|
| Partage de fichiers | Permissions de partage et nombre d'utilisateurs simultanés                                                         |  |
|                     | Nom du partage (les systèmes clients détectent le nom dans leurs listes de navigation ou d'exploration)            |  |
|                     | Commentaire sur le partage                                                                                         |  |
|                     | Chemin des fichiers partagés                                                                                       |  |
| Adresse IP          | Adresse IP                                                                                                    |  |
|                     | Masque de sous- <b>réseau</b>                                                                                      |  |
|                     | Paramètres réseau correspondant à la ressource d'adresse IP (indiquez le réseau approprié)                         |  |
| Nom réseau          | Nom du cluster ou serveur virtuel                                                                                  |  |
| Disque physique     | Disque dur correspondant à la ressource de disque physique (ne peut plus être modifié une fois la ressource créée) |  |

#### **Ressource quorum**

La ressource quorum est généralement une ressource commune accessible à tous les nœuds. Il s'agit généralement d'un disque physique installé d'un système de stockage partagé. Elle préserve l'intégrité des données, l'unité du cluster et gère le fonctionnement de ce dernier.

Lorsque le cluster est formé ou que les nœuds ne parviennent pas à communiquer, la ressource quorum garantit que seul un groupe de nœuds actifs et capables de communiquer sera autorisé à former un cluster. En cas de panne d'un nœud et si le nœud contenant la ressource quorum ne peut pas communiquer avec les autres nœuds du cluster, MSCS arrête automatiquement le nœud ne contrôlant pas la ressource quorum. En cas de panne d'un nœud, la base de données de configuration aide le cluster à récupérer les ressources avant échoué ou à recréer le cluster en conservant sa configuration actuelle.

Le disque physique partagé est la seule ressource prise en charge par la solution pour être utilisée en tant que ressource quorum.

REMARQUE : Le type de ressource quorum "Jeu du nœud majoritaire" n'est pas pris en charge.

La ressource quorum garantit également l'intégrité du cluster. MSCS utilise les journaux de récupération de cette ressource pour mettre à jour la copie privée de la base de données du cluster sur chaque nœud, ce qui permet de conserver la version correcte de cette base de données et de s'assurer que le cluster est intact.

Le système d'exploitation utilise la ressource quorum pour s'assurer que seul un ensemble de nœuds actifs et capables de communiquer est autorisé à fonctionner en tant que cluster. Un nœud peut former un cluster uniquement s'il peut prendre le contrôle de la ressource quorum. Un nœud peut rejoindre un cluster our setser dans un cluster existant uniquement s'il peut communiquer avec le nœud qui contrôle cette ressource.

#### Panne d'une ressource

MSCS lance régulièrement le Moniteur de ressources pour vérifier que les ressources fonctionnent correctement. Configurez les intervalles d'interrogation Semble actif et État actif pour identifier les ressources en panne. L'intervalle État actif est généralement plus long que l'intervalle Semble actif, car MSCS demande une vérification plus approfondie de l'état de la ressource.

🖉 REMARQUE : Ne modifiez les paramètres Semble actif et État actif que si le support technique vous le demande.

#### Réglage des valeurs de seuil et de période

La valeur du paramètre Seuil détermine le nombre de tentatives de redémarrage de la ressource qui doivent être effectuées avant son basculement. La valeur du paramètre Période détermine le délai associé à la valeur Seuil pour le redémarrage de la ressource.

Si MSCS dépasse le nombre maximal de tentatives de redémarrage autorisées dans le délai indiqué et si la ressource n'a pas été redémarrée, MSCS considère que cette dernière est à l'état d'échec.

**REMARQUE** : Voir "Définition des propriétés avancées d'une ressource" pour savoir comment configurer les paramètres Semble actif, État actif, Seuil et Période d'une ressource donnée.

REMARQUE : Ne modifiez les paramètres Seuil et Période que si le support technique vous le demande.

#### Configuration du basculement

Il est possible de configurer une ressource pour affecter le groupe et basculer un groupe entier vers un autre nœud lorsque l'une des ressources du groupe tombe en panne. Si le nombre de tentatives de basculement dépasse le seuil autorisé pour ce groupe et si la ressource n'a pas redémarré, MSCS tente de la redémarrer au terme du délai défini par la propriété **Retry Period On Failure** (Délai de restauration après échec) de la ressource.

🜠 REMARQUE : Ne modifiez le délai de restauration après échec (paramètre Retry Period On Failure) que si le support technique vous le demande.

Pour configurer correctement le paramètre Retry Period On Failure, aidez-vous des instructions suivantes :

- 1 Sélectionnez une valeur unitaire en minutes, plutôt qu'en millisecondes (la valeur par défaut est exprimée en millisecondes).
- 1 Sélectionnez une valeur supérieure ou égale au délai de redémarrage de la ressource.

#### Dépendances des ressources

Une ressource dépendante nécessite une autre ressource pour pouvoir fonctionner. Le tableau 7-4 décrit les dépendances des ressources.

#### Tableau 7-4. Dépendances des ressources

| Terme                    | Définition                                                                                                    |  |  |
|--------------------------|----------------------------------------------------------------------------------------------------|--|--|
| Ressource dépendante     | Ressource dépendant d'autres ressources.                                                                                  |  |  |
| Ressource de dépendance  | Ressource dont dépend une autre ressource.                                                                                |  |  |
| Hiérarchie de dépendance | Série de relations de dépendance.                                                                                         |  |  |
|                          | Les hiérarchies de dépendance obéissent aux règles suivantes :                                                            |  |  |
|                          | 1 Une ressource dépendante est mise hors ligne avant les ressources dont elle dépend, et remise en ligne après celles-ci. |  |  |

## Création d'une ressource

Avant d'ajouter une ressource au cluster, vérifiez :

- 1 que la ressource est d'un type standard fourni par MSCS, ou bien qu'il s'agit d'une ressource personnalisée fournie par Microsoft ou un fournisseur tiers ;
- 1 que le groupe auquel la ressource est destinée figure déjà dans le cluster ;
- 1 que toutes les ressources dépendantes ont été créées ;
- 1 qu'un Moniteur de ressource distinct existe déjà (recommandé pour toutes les ressources ayant déjà causé des incidents).

Pour créer une nouvelle ressource :

1. Cliquez sur Démarrer et sélectionnez Programmes  $\rightarrow$  Outils d'administration  $\rightarrow$  Administrateur de cluster.

La fenêtre Administrateur de cluster s'affiche.

- 2. Dans l'arborescence de la console, double-cliquez sur le dossier Groupes.
- 3. Sélectionnez le groupe auquel vous voulez ajouter la ressource.
- 4. Dans le menu Fichier, pointez sur Nouveau et cliquez sur Ressource.
- 5. Dans l'assistant Nouvelle ressource, saisissez les informations appropriées dans les champs Nom et Description, puis sélectionnez le type de ressource et le groupe de la nouvelle ressource.
- 6. Cliquez sur Suivant.
- 7. Ajoutez ou supprimez les propriétaires possibles et cliquez sur Suivant.

La fenêtre Nouvelle ressource s'affiche. Elle contient les zones Ressources disponibles et Dépendances des ressources.

- 1 Pour ajouter des dépendances, sous Ressources disponibles, sélectionnez une ressource et cliquez sur Ajouter.
- 1 Pour supprimer des dépendances, sous Dépendances des ressources, sélectionnez une ressource et cliquez sur Supprimer.
- 8. Recommencez l'étape 7 pour toutes les dépendances de ressources et cliquez sur Terminer.
- 9. Définissez les propriétés de la ressource.

Pour plus d'informations sur la définition des propriétés de la ressource, consultez l'aide en ligne de MSCS.

## Suppression d'une ressource

1. Cliquez sur Démarrer et sélectionnez Programmes → Outils d'administration → Administrateur de cluster.

La fenêtre Administrateur de cluster s'affiche.

- 2. Dans l'arborescence de la console, double-cliquez sur le dossier Ressources.
- 3. Dans le volet d'affichage des détails, sélectionnez la ressource à supprimer.
- 4. Dans le menu Fichier, cliquez sur Hors ligne.

La ressource doit être déconnectée avant d'être supprimée.

5. Dans le menu Fichier, cliquez sur Supprimer.

Lorsque vous supprimez une ressource, Cluster Administrator supprime également toutes les ressources qui en dépendent.

## Ressource de type "partage de fichiers"

Si vous voulez utiliser la solution cluster en tant que serveur de fichiers à haute disponibilité, sélectionnez l'un des types de partage de fichiers suivants pour la ressource :

- 1 Partage de fichiers de base : le dossier de fichiers est publié sur le réseau sous un seul nom.
- 1 Partage de sous-répertoires : plusieurs noms de réseau sont publiés, un pour chaque dossier de fichiers et tous ses sous-répertoires directs. Cette méthode permet de créer un grand nombre de partages de fichiers apparentés sur un serveur de fichiers.
- Racine DFS (système de fichiers réparti) : permet de créer une ressource qui gère une racine DFS autonome. Les racines DFS tolérantes aux pannes ne peuvent pas être gérées par cette ressource. Une ressource de partage de fichier racine DFS possède des dépendances requises par rapport à un nom réseau et une adresse IP. Le nom réseau peut être le nom du cluster ou tout autre nom de réseau d'un serveur virtuel.

## Capacités de basculement et de restauration

#### **Basculement**

Lorsqu'une application ou une ressource du cluster cesse de fonctionner, MSCS détecte l'incident et tente de redémarrer la ressource. Si le redémarrage

échoue, MSCS met l'application hors ligne et la déplace avec les ressources correspondantes sur un autre nœud, puis il la redémarre à partir du nouvel emplacement.

Voir "Définition des propriétés avancées d'une ressource" pour plus d'informations.

Les ressources du cluster sont placées dans un groupe pour que MSCS puisse les déplacer en une seule fois, ce qui permet de s'assurer que toutes les ressources nécessaires seront bien transférées lors des procédures de basculement ou de restauration.

Après le basculement, Cluster Administrator réinitialise les stratégies de restauration suivantes :

- 1 Dépendances d'applications
- 1 Démarrage de l'application sur le même nœud
- 1 Rééquilibrage de la charge de travail (ou restauration) lorsqu'un nœud en panne est réparé et remis en ligne

#### Restauration

La restauration permet de restituer les ressources sur leur nœud d'origine. Lorsque l'administrateur système répare et redémarre le nœud défaillant, MSCS met l'application en cours d'exécution et ses ressources hors ligne, les retransfère depuis le nœud de basculement vers le nœud d'origine, puis redémarre l'application.

Vous pouvez configurer ce processus de restauration pour qu'il soit effectué immédiatement, à un moment précis ou au contraire pour qu'il ne se produise jamais. Pour réduire le délai nécessaire à la réactivation des ressources, planifiez la restauration pour qu'elle soit exécutée en dehors des périodes de forte utilisation du système.

#### Modification de la stratégie de basculement

Lorsque vous modifiez la stratégie de basculement, prenez en compte les considérations suivantes :

- 1 Définissez la façon dont MSCS détecte et traite les défaillances des ressources.
- 1 Créez des relations de dépendance entre les ressources afin de contrôler l'ordre dans lequel le service de cluster met les ressources hors ligne.
- 1 Indiquez les valeurs de délai d'attente, de seuil et de période de basculement pour les ressources du cluster.

Voir "Définition des propriétés avancées d'une ressource" pour plus d'informations.

1 Définissez une liste de propriétaires potentiels pour les ressources du cluster dans Microsoft Cluster Administrator. La liste de propriétaires potentiels d'une ressource contrôle les nœuds qui sont autorisés à héberger cette ressource.

Consultez la documentation de Cluster Administrator pour plus d'informations.

Retour au sommaire

#### Retour au sommaire

## Préparation des systèmes pour la mise en cluster

Systèmes Dell™ PowerEdge™ Cluster FE650Wi - Guide d'installation et de dépannage

- Avant de commencer
- Présentation de l'installation
- Sélection d'un modèle de domaine
- Configuration des lecteurs internes sur les nœuds du cluster
- Installation et configuration de Windows
- Attribution d'adresses IP statiques aux ressources et composants du cluster
- Attribution et préparation des disgues virtuels pour les nœuds du cluster
- Installation et configuration de Microsoft Cluster Service (MSCS)
- Vérification du fonctionnement du cluster
- Vérification de la disponibilité des ressources du cluster

## Avant de commencer

1. Vérifiez que les besoins en électricité du cluster ne posent pas de problème pour le site d'installation.

Contactez votre représentant commercial pour qu'il vous communique les caractéristiques techniques de l'alimentation électrique en vigueur dans votre pays.

PRÉCAUTION : Consultez le document Product Information Guide (Guide d'information sur le produit) pour plus d'informations sur les consignes de sécurité, les interventions dans l'ordinateur et la protection contre les décharges électrostatiques.

- 2. Vérifiez que chaque système Dell<sup>™</sup> PowerEdge<sup>™</sup> est équipé des composants suivants :
  - 1 Cartes réseau pour les réseaux public, privé et iSCSI
  - 1 Contrôleurs RAID
  - 1 Disques durs
  - 1 Tout composant périphérique supplémentaire
- 3. Configurez le ou les systèmes de stockage en vous reportant à sa documentation.
- 4. Procédez au câblage du matériel.

Pour plus d'informations, voir Câblage du matériel du cluster.

## Présentation de l'installation

Cette section présente les procédures d'installation d'un cluster sous Microsoft<sup>®</sup> Windows<sup>®</sup> Server 2003 R2, Enterprise Edition.

- 1. Vérifiez que le cluster est conforme aux critères décrits dans la section Avant de commencer.
- 2. Sélectionnez un modèle de domaine compatible avec le réseau de l'entreprise et le système d'exploitation.

Voir Sélection d'un modèle de domaine.

- 3. Réservez des adresses IP statiques pour les ressources et composants du cluster, notamment :
  - 1 Réseau iSCSI
  - 1 Réseau public
  - 1 Réseau privé
  - 1 Serveur virtuel du cluster

Vous utiliserez ces adresses IP lors de l'installation de Windows et de MSCS.

4. Configurez les disques durs internes.

Voir Configuration des lecteurs internes sur les nœuds du cluster.

5. Installez et configurez le système d'exploitation Windows.

Ce dernier doit être installé sur tous les nœuds. Chaque nœud doit posséder sa propre copie sous licence de Windows et être doté d'un certificat d'authenticité.

Voir Installation et configuration de Windows.

6. Configurez les initiateurs de connexion (nœuds du cluster) et le système de stockage en vous reportant à la documentation de ce dernier.

**REMARQUE** : Pour installer et configurer le système de stockage Dell | EMC de type AX, reportez-vous à la documentation de l'AX150i, disponible sur le site http://www.emc.com/dell-ax150support.

Pour relier les nœuds du cluster au système de stockage dans un environnement avec connexion directe ou par le biais de commutateurs, voir Installation du cluster dans un environnement à connexion directe ou Installation du cluster dans un environnement iSCSI avec liaison par commutateur.

- 7. Attribuez les disques virtuels (configurés sur le système de stockage) aux nœuds du cluster. Voir <u>Attribution et préparation des disques virtuels pour les</u> nœuds du cluster.
- 8. Installez et configurez le logiciel MSCS. Voir Installation et configuration de Microsoft Cluster Service (MSCS).
- 9. Vérifiez que le cluster est opérationnel. Assurez-vous que :
  - 1 les composants du cluster communiquent correctement ;
  - 1 MSCS est démarré.
  - Voir Vérification du fonctionnement du cluster.
- 10. Vérifiez la disponibilité des ressources du cluster.

Utilisez Cluster Administrator pour vérifier que chaque groupe de ressources est opérationnel. Voir <u>Vérification de la disponibilité des ressources du</u> cluster.

Les sections suivantes contiennent des informations détaillées sur chaque étape de la section <u>Présentation de l'installation</u> présentant des spécificités liées au système d'exploitation.

## Sélection d'un modèle de domaine

Dans les clusters sous Windows, tous les nœuds doivent appartenir à un domaine ou à un modèle de répertoire commun. Les configurations prises en charge sont les suivantes :

- 1 Tous les nœuds sont des serveurs membres d'un domaine Active Directory.
- 1 Tous les nœuds sont des contrôleurs d'un domaine Active Directory.
- 1 Un ou plusieurs nœuds sont des contrôleurs d'un domaine Active Directory, et les autres nœuds sont des serveurs membres de ce domaine.

## Configuration des nœuds en tant que contrôleurs de domaine

Lorsqu'un nœud est configuré en tant que contrôleur de domaine, l'accès des systèmes clients aux ressources du cluster peut se poursuivre même si ce nœud ne peut pas contacter les autres contrôleurs de domaine. Toutefois, le fait qu'il soit configuré comme contrôleur de domaine peut occasionner une charge supplémentaire : connexion, authentification, trafic de réplication, etc.

Lorsqu'un nœud qui n'est pas configuré comme contrôleur de domaine ne peut pas contacter le contrôleur du domaine dont il fait partie, il ne peut pas authentifier les requêtes des systèmes clients.

## Configuration des lecteurs internes sur les nœuds du cluster

Si le système utilise une solution RAID gérée au niveau du matériel et si vous avez ajouté de nouveaux lecteurs de disques durs internes, ou encore si vous procédez à la configuration RAID initiale du système, vous devez configurer la matrice RAID à l'aide de l'utilitaire de configuration du BIOS du contrôleur RAID avant d'installer le système d'exploitation.

Pour bénéficier du meilleur équilibre entre tolérance de pannes et performances, utilisez une configuration RAID 1. Consultez la documentation du contrôleur RAID pour plus d'informations sur les configurations RAID.

**REMARQUE**: Si vous n'optez pas pour une solution RAID gérée au niveau matériel, utilisez l'outil Gestion des disques de Microsoft Windows ou Dell OpenManage<sup>™</sup> Array Manager pour mettre en place une redondance basée sur les fonctions logicielles.

## Installation et configuration de Windows

🕒 AVIS : Les modes Veille et Veille prolongée de Windows ne sont pas pris en charge dans les configurations de cluster. N'activez aucun de ces modes.

- 1. Vérifiez que la configuration du cluster est conforme aux spécifications répertoriées dans la section Avant de commencer.
- 2. Procédez au câblage du matériel.

REMARQUE : Ne reliez pas encore les nœuds aux systèmes de stockage partagés.

Voir Câblage du matériel du cluster.

3. Sur chaque nœud, installez et configurez Windows Server 2003 R2 Enterprise Edition (avec le service pack le plus récent).

Consultez le document Platform Guide (Guide des plates-formes) pour savoir quel est le service pack le plus récent pris en charge.

4. Vérifiez que chaque nœud dispose de la dernière version des pilotes de cartes réseau.

Consultez le document Platform Guide (Guide des plates-formes) pour plus d'informations sur les pilotes requis.

- Configurez les interconnexions des cartes du réseau public et privé sur chaque nœud et établissez ces interconnexions sur des sous-réseaux IP distincts en utilisant des adresses IP statiques.
- Configurez les cartes réseau de chaque nœud pour ISCSI et installez les cartes redondantes sur des sous-réseaux IP distincts utilisant des adresses IP statiques.
- 7. Installez le module Software Initiator le plus récent sur chaque nœud.

Consultez le document Platform Guide (Guide des plates-formes) pour plus d'informations sur les versions prises en charge.

La sous-section suivante présente certains principes et procédures permettant de configurer et d'attribuer des adresses IP aux réseaux public, privé et iSCSI.

## Attribution d'adresses IP statiques aux ressources et composants du cluster

Une adresse IP statique est une adresse Internet qu'un administrateur réseau attribue de façon exclusive à un système ou une ressource. Elle reste attribuée tant que l'administrateur réseau ne la change pas.

Les attributions d'adresses IP associées aux segments du réseau local public et aux composants iSCSI dépendent de la configuration de l'environnement utilisé. Dans les configurations utilisant un système d'exploitation Windows, des adresses IP statiques doivent être attribuées au matériel et aux logiciels du cluster, comme indiqué dans le <u>tableau 3-1</u>.

#### Tableau 3-1. Applications et éléments matériels nécessitant l'attribution d'une adresse IP

| Application/Matériel                                                                    | Description                                                                                                    |  |
|-----------------------------------------------------------------------------------------|----------------------------------------------------------------------------------------------------|--|
| Adresse IP du cluster                                                                   | L'adresse IP du cluster est utilisée pour gérer le cluster. Elle doit correspondre à son nom. Chaque serveur contenant<br>au moins deux cartes réseau, le nombre minimal d'adresses IP statiques requises pour une configuration de cluster est<br>de cinq (une par carte réseau plus une pour le cluster). Des adresses IP statiques supplémentaires sont requises<br>lorsque MSCS est couplé à d'autres applications dédiées, par exemple, au partage de fichiers.                       |  |
| Applications avec capacités de<br>fonctionnement en cluster<br>exécutées sur le cluster | Microsoft SQL Server Enterprise Edition, Microsoft Exchange Server, Internet Information Server (IIS), etc. Par exemple,<br>Microsoft SQL Server Enterprise Edition nécessite au moins une adresse IP statique pour le serveur virtuel (Microsoft<br>SQL Server n'utilise pas l'adresse IP du cluster). De même, chaque racine virtuelle IIS ou instance de serveur IIS<br>configurée pour le basculement requiert une adresse IP statique unique.                                         |  |
| Cartes réseau des nœuds du<br>cluster                                                   | Deux cartes réseau sont nécessaires au fonctionnement du cluster : une pour le réseau public (LAN/WAN), et une autre<br>pour le réseau privé (partage des informations de pulsation entre les différents nœuds du cluster).<br>Voir <u>Câblage du matériel du cluster</u> pour plus d'informations sur les options d'interconnexion du cluster.<br>REMARQUE : Pour permettre au cluster de continuer à fonctionner en cas de panne du serveur DHCP, utilisez des<br>adresses IP statiques. |  |
| Cartes réseau iSCSI                                                                     | Une ou deux (chemins redondants) cartes réseau sont requises pour le fonctionnement sous iSCSI. iSCSI Software<br>Initiator utilise ces cartes pour la connexion au réseau iSCSI.                                                                                                    |  |

### Configuration d'adresses IP pour le réseau privé

Attribuez des adresses IP statiques aux cartes réseau du réseau privé (interconnexion du cluster).

Si plusieurs cartes réseau utilisées pour l'interconnexion du cluster sont reliées à un commutateur réseau, vérifiez que toutes les cartes du réseau privé disposent d'une adresse IP unique.

L'utilisation d'un réseau local à plusieurs segments ou le regroupement (teaming) de cartes réseau améliore la tolérance de pannes. Afin d'éviter tout incident de communication, n'utilisez pas de cartes réseau à deux connecteurs pour l'interconnexion du cluster.

🜠 REMARQUE : Le regroupement de NIC n'est pris en charge que sur le réseau public, et non sur les réseaux privé et iSCSI.

#### Création de sous-réseaux distincts pour les réseaux public, privé et iSCSI

Les cartes réseau des réseaux public et privé installées sur un même nœud doivent résider sur des sous-réseaux IP distincts. Par conséquent, le réseau privé utilisé pour échanger les informations de pulsation entre les nœuds doit avoir un sous-réseau IP distinct ou un ID réseau différent de celui du réseau public, qui est utilisé pour les connexions des clients. Pour améliorer les performances iSCSI, utilisez un réseau local ou physique Gigabit dédié. Créez des sous-réseaux distincts pour les chemins iSCSI redondants afin d'éviter tout incident de communication au sein du réseau iSCSI ou avec les réseaux public et privé du cluster.

Un initiateur (nœud de cluster) disposant de plusieurs connexions de portail iSCSI requiert des adresses IP de sous-réseau différentes pour chaque port. Les ports iSCSI du système de stockage sont configurés conformément à la topologie.

Le tableau 3-2 montre un exemple d'attribution d'adresses IP pour un cluster de deux nœuds avec des NIC iSCSI redondants.

REMARQUE : Les adresses IP présentées dans le tableau 3-2 sont uniquement des exemples.

#### Tableau 3-2. Attribution d'adresses IP pour un cluster de deux nœuds

| Utilisation                                                                                                    | Nœud 1                     | Nœud 2                     |
|----------------------------------------------------------------------------------------------------|----------------------------|----------------------------|
| Adresse IP statique du réseau public (pour les communications des clients, du contrôleur de domaine et liées à la gestion) | 192.168.1.101              | 192.168.1.102              |
| Masque de sous-réseau du réseau public                                                                                     | 255.255.255.0              | 255.255.255.0              |
| Passerelle par défaut                                                                                                    | 192.168.1.1                | 192.168.1.1                |
| Serveur WINS                                                                                                    | Principal 192.168.1.11     | Principal 192.168.1.11     |
|                                                                                                    | Secondaire<br>192.168.1.12 | Secondaire<br>192.168.1.12 |
| Serveur DNS                                                                                                    | Principal 192.168.1.21     | Principal 192.168.1.21     |
|                                                                                                    | Secondaire<br>192.168.1.22 | Secondaire<br>192.168.1.22 |
| Adresse IP statique du réseau privé pour l'interconnexion du cluster (communications de nœud à nœud)                       | 10.0.0.1                   | 10.0.0.2                   |
| Masque de sous-réseau du réseau privé                                                                                      | 255.0.0.0                  | 255.0.0.0                  |
| Adresse IP statique du sous-réseau 1 faisant partie du réseau iSCSI                                                        | 172.31.1.101               | 172.31.1.102               |
| Masque du sous-réseau 1 faisant partie du réseau iSCSI                                                                     | 255.255.255.0              | 255.255.255.0              |
| Adresse IP statique du sous-réseau 2 (chemin redondant) faisant partie du réseau iSCSI                                     | 172.31.2.101               | 172.31.2.102               |
| Masque du sous-réseau 2 faisant partie du réseau iSCSI                                                                     | 255.255.255.0              | 255.255.255.0              |

REMARQUE : Les serveurs WINS et DNS, NetBIOS et la passerelle par défaut ne doivent pas être configurés sur le réseau privé. Il est également possible qu'ils ne soient pas requis sur le réseau iSCSI.

REMARQUE : Le réseau iSCSI de l'exemple ci-dessus est un réseau de classe B (172.31.x.x) comportant deux sous-réseaux (172.31.1.x et 172.31.2.x).

#### Définition de l'ordre des connexions réseau dans un cluster sous Windows Server 2003 R2 Enterprise Edition

- 1. Cliquez sur Démarrer, sélectionnez Panneau de configuration, puis double-cliquez sur Connexions réseau.
- 2. Cliquez sur le menu Avancé, puis sur Paramètres avancés.

La fenêtre Paramètres avancés s'affiche.

3. Dans l'onglet Cartes et liaisons, vérifiez que la connexion Publique figure au début de la liste, suivie de la connexion Privée puis des connexions iSCSI.

Pour modifier l'ordre de connexion :

- a. Cliquez sur les connexions Publique, Privée ou iSCSI.
- b. Cliquez sur la flèche vers le haut ou vers le bas pour déplacer le type de connexion sélectionné dans la liste Connexions.
- c. Cliquez sur OK.
- d. Fermez la fenêtre Connexions réseau

#### Cartes réseau à double connecteur et regroupement

Les cartes réseau à double connecteur sont prises en charge sur les réseaux public et iSCSI, mais pas sur le réseau privé. Le regroupement de cartes réseau ou de NIC est uniquement pris en charge sur le réseau public.

## Vérification des communications entre les nœuds

- 1. Ouvrez une invite de commande sur chaque nœud
- 2. À l'invite, tapez :

ipconfig /all

3. Appuyez sur < Entrée >.

Toutes les adresses IP connues pour chaque serveur local s'affichent.

4. Lancez une commande ping à partir de chaque système distant.

Vérifiez que chaque serveur local répond à la commande ping à la fois lorsque celle-ci est envoyée sur son nom de nœud (attribué par le DNS) et sur son adresse IP. Si les adresses IP ne sont pas définies correctement, les nœuds risquent de ne pas pouvoir communiquer avec le domaine. Voir "Dépannage" pour plus d'informations.

## Attribution et préparation des disques virtuels pour les nœuds du cluster

Avant d'attribuer des disques virtuels aux nœuds du cluster, vérifiez que :

- 1 Le système de stockage est correctement initialisé.
- 1 Les initiateurs iSCSI sont connectés à la cible (stockage).
- 1 Les nœuds du cluster sont enregistrés auprès du système de stockage.
- Les disques virtuels créés dans les pools de stockage sur disque sont totalement initialisés.

REMARQUE : Il est recommandé de créer au moins un disque virtuel pour chaque application. Si plusieurs partitions NTFS sont créées sur un seul LUN ou un seul disque virtuel, ces partitions ne pourront pas effectuer de basculement individuellement d'un nœud à l'autre.

#### Attribution de disques virtuels à un nœud du cluster

Vous devez attribuer les disques virtuels à un nœud de cluster pour pouvoir effectuer des transferts de données d'E/S avec les disques virtuels.

- 1. Ouvrez un navigateur Web.
- 2. Dans le champ Adresse, entrez l'adresse IP du système de stockage.

La console Navisphere Express s'affiche.

- 3. Dans le menu Manage (Gérer), cliquez sur Virtual Disks (Disques virtuels).
- Dans la fenêtre Manage Virtual Disks (Gérer les disques virtuels), sélectionnez les disques virtuels que vous souhaitez attribuer au nœud de cluster, puis cliquez sur Assign Server (Attribuer un serveur).
- Dans l'écran Virtual Disk Assign Server (Disque virtuel Attribuer un serveur), sélectionnez les nœuds de cluster que vous souhaitez attribuer au disque virtuel, puis cliquez sur Apply (Appliquer).
- 6. Fermez la fenêtre Navisphere Express.
- 7. Vérifiez que la version d'EMC<sup>®</sup> PowerPath<sup>™</sup> iSCSI installée sur les nœuds du cluster identifie tous les chemins vers les disques virtuels.

Pour plus d'informations sur PowerPath iSCSI, consultez la documentation du système de stockage.

#### Utilisation des disques et volumes dynamiques de Windows

Le système d'exploitation Windows Server 2003 R2, Enterprise Edition fourni par Microsoft ne permet pas d'utiliser des disques dynamiques (mis à niveau) ou des volumes dynamiques comme ressources de stockage partagées d'un cluster. Si une ressource partagée est configurée en tant que disque dynamique, l'Assistant Configuration de cluster ne peut pas détecter les disques, ce qui empêche le cluster et les clients du réseau d'y accéder.

VERITAS<sup>®</sup> Volume Manager permet d'utiliser des disques dynamiques dans un cluster. Si vous installez ce logiciel sur un cluster et si vous configurez les ressources des groupes de disques, VERITAS devient la principale source de support pour tous les incidents de cluster liés à ces ressources.

Pour plus d'informations, consultez l'article 237853 de la base de connaissances de Microsoft, disponible à l'adresse support.microsoft.com.

**REMARQUE** : Le cluster PowerEdge FE650Wi ne prend pas en charge les disques dynamiques.

## Attribution de noms et formatage des lecteurs du système de stockage partagé

Lorsque les disques virtuels ont été attribués aux systèmes hôte, attribuez des lettres d'unités aux disques virtuels, puis formatez les disques en tant que disques NTFS. Formatez les lecteurs et attribuez-leur des labels de volume à partir du premier nœud du cluster. Une fois cette opération terminée, les autres nœuds détectent les systèmes de fichiers et les labels de volume.

AVIS : Le fait d'accéder aux disques durs à partir de plusieurs nœuds risque d'altérer le système de fichiers.

#### Attribution de lettres de lecteurs et de points de montage

Un point de montage est un lecteur associé à un dossier vide se trouvant sur un volume NTFS. Un lecteur associé à point de montage fonctionne de la même façon qu'un lecteur normal, mais il est désigné par un nom (appelé "label") au lieu d'une lettre. Son utilisation dans un cluster permet de gérer plus de disques partagés qu'il n'existe de lettres de lecteurs disponibles.

L'ajout du point de montage aux disques gérés par le cluster ne s'effectue pas automatiquement lors de l'installation de ce dernier. Pour chaque point de montage à ajouter, vous devez créer une ressource de disque physique dans le groupe de ressources du cluster dont ce point de montage fera partie. Vérifiez que la nouvelle ressource de disque physique se trouve dans le même groupe de ressources du cluster et qu'elle est dépendante du disque racine.

REMARQUE : Lorsque vous montez un lecteur dans un volume NTFS, ne créez pas de points de montage à partir de la ressource quorum, ni entre les disques du cluster et les disques locaux. Les points de montage doivent faire partie du même groupe de ressources du cluster et être dépendants du disque racine.

AVIS : Si les lettres de lecteurs sont attribuées manuellement à partir des nœuds restants, les disques partagés sont accessibles simultanément à partir des deux nœuds. Pour garantir l'intégrité du système de fichiers et éviter tout risque de perte de données, avant d'installer le logiciel MSCS, empêchez toute E/S sur les disques partagés en exécutant cette procédure sur un nœud à la fois, et en vérifiant que tous les autres nœuds sont arrêtés.

Le nombre de lettres de lecteurs requis par chaque serveur d'un cluster est variable. Il est conseillé de nommer les lecteurs partagés en commençant par la fin de l'alphabet (z) et en remontant vers le début.

Pour attribuer des lettres de lecteurs, créer des points de montage et formater les disques du système de stockage partagé, procédez comme suit :

- 1. Après avoir arrêté tous les autres nœuds, ouvrez l'outil Gestion des disques sur le nœud 1.
- 2. Laissez Windows entrer une signature sur tous les nouveaux disques logiques ou physiques.

REMARQUE : Ne créez pas de disques dynamiques sur les disques durs.

- 3. Recherchez l'icône correspondant au premier lecteur non nommé et non formaté du système de stockage partagé.
- 4. Faites un clic droit sur cette icône et sélectionnez Créer dans le sous-menu.

Si les disques non formatés ne sont pas visibles, vérifiez :

- que le système de stockage est correctement relié aux serveurs ;
- 1 que les connexions cibles d'iSCSI Initiator sont actives ;
- 1 que les disques virtuels ont été affectés aux hôtes ;
- 1 que la version de PowerPath iSCSI installée sur le serveur identifie tous les chemins vers les disques virtuels.
- 5. Dans la boîte de dialogue, créez une partition d'une taille égale à celle du disque (choix par défaut), puis cliquez sur OK.
  - REMARQUE : Avec MSCS, un seul nœud à la fois peut accéder à un lecteur logique donné. Si le disque logique est partitionné en plusieurs disques, un seul nœud peut accéder à toutes ces partitions. Si chaque nœud doit accéder à un disque distinct, le système de stockage doit contenir au moins deux lecteurs logiques.
- 6. Cliquez sur Oui pour confirmer la partition.
- 7. Pointez avec la souris sur la même icône, faites un clic droit et sélectionnez Modifier la lettre de lecteur et le chemin d'accès dans le sous-menu.
- 8. Attribuez une lettre à un volume NTFS ou créez un point de montage.

Pour attribuer une lettre de lecteur à un volume NTFS :

- a. Cliquez sur Modifier et sélectionnez la lettre que vous souhaitez attribuer au lecteur (z, par exemple).
- b. Cliquez sur OK.
- c. Passez à l'<u>étape 9</u>

Pour créer un point de montage :

- a. Cliquez sur Ajouter
- b. Cliquez sur Monter dans le dossier NTFS vide suivant.
- c. Tapez le chemin d'accès d'un dossier vide sur un volume NTFS ou cliquez sur Parcourir pour le sélectionner dans l'arborescence.
- d. Cliquez sur OK

e. Passez à l'<u>étape 9</u>

- 9. Cliquez sur Oui pour confirmer les modifications.
- 10. Faites de nouveau un clic droit sur l'icône du lecteur et sélectionnez Formater dans le sous-menu.
- 11. Dans Nom de volume, entrez un nom décrivant le nouveau volume.

Exemple : Disque\_Z OU Mails.

12. Dans la boîte de dialogue, remplacez le système de fichiers par NTFS, sélectionnez Formatage rapide et cliquez sur Démarrer.

🖉 REMARQUE : Sous MSCS, les ressources de disques partagés doivent obligatoirement être formatées en NTFS.

- 13. Cliquez sur OK lorsque l'avertissement s'affiche.
- 14. Cliquez sur OK pour confirmer la fin du formatage.
- 15. Cliquez sur Fermer pour fermer la boîte de dialogue.
- 16. Recommencez la procédure décrite de l'étape 3 à l'étape 15 pour chaque lecteur restant.
- 17. Fermez l'utilitaire Gestion des disques.
- 18. Arrêtez le nœud 1.
- 19. Effectuez les opérations suivantes sur chaque nœud restant (un à la fois) :
  - a. Démarrez le nœud.
  - b. Ouvrez l'utilitaire Gestion des disques
  - c. Attribuez des lettres aux lecteurs.
    - Cette procédure permet à Windows de monter les volumes.
  - d. Si nécessaire, réaffectez les lettres de lecteur.

Pour réattribuer une lettre de lecteur, recommencez la procédure décrite de l'étape 7 à létape 9.

e. Arrêtez le nœud.

#### Création d'un disque virtuel pour la ressource quorum

Il est recommandé de créer un disque virtuel distinct d'environ 1 Gigabit pour la ressource quorum.

Lorsque vous créez le disque virtuel de la ressource quorum :

- 1 Formatez le disque virtuel en NTFS.
- 1 Utilisez le disque virtuel exclusivement pour vos journaux de quorum.
- 1 Ne stockez pas d'applications ni de données utilisateur sur la ressource quorum.
- 1 Il est recommandé d'attribuer la lettre "Q" à la ressource quorum pour qu'elle soit facilement identifiable.

🜠 REMARQUE : Les types de ressources quorum utilisant le jeu du nœud majoritaire de Windows Server 2003 ne sont pas pris en charge.

# Configuration des lettres de disques durs lors de l'utilisation de plusieurs systèmes de stockage partagés

Avant d'installer MSCS, vérifiez que les deux nœuds identifient les systèmes de stockage partagés de la même façon. Les nœuds ayant accès à des disques durs qui se trouvent dans une baie de stockage commune, ils doivent identifier ces disques avec la même lettre. En utilisant des points de montage, vous pouvez attribuer des lettres de lecteurs à plus de 22 lecteurs logiques.

Pour plus d'informations, voir Attribution de lettres de lecteurs et de points de montage.

**REMARQUE** : Les lettres A à D sont réservées au système local.

Pour vérifier que les attributions des lettres de lecteurs sont identiques :

1. Assurez-vous que les câbles sont reliés aux périphériques de stockage partagés dans le bon ordre.

Vous pouvez visualiser tous les périphériques de stockage en utilisant l'application Gestion des disques de Windows Server 2003 ou Dell OpenManage™ Array Manager.

 Pour que l'attribution des lettres de lecteurs reste correcte, vérifiez que le premier NIC (pour l'accès iSCSI) détecté par chaque nœud est connecté au premier commutateur ou processeur SP-A du système de stockage et que le second est connecté au deuxième commutateur ou processeur SP-B.

Voir figure 4-3 (section Installation du cluster dans un environnement à connexion directe) pour connaître l'emplacement des connecteurs SP-A et SP-B sur un système de stockage AX150i.

3. Passez à la section Formatage des disgues et attribution de lettres de lecteurs et de labels de volume.

#### Formatage des disques et attribution de lettres de lecteurs et de labels de volume

- 1. Arrêtez tous les nœuds du cluster, à l'exception du nœud 1.
- À partir du nœud 1, utilisez l'application Gestion des disques de Windows ou l'utilitaire Array Manager pour formater les disques et leur attribuer des lettres de lecteurs et des labels de volume.

Par exemple, attribuez le label "Volume Y" au disque Y et "Volume Z" au disque Z.

- 3. Arrêtez le nœud 1 et effectuez les opérations suivantes sur chaque nœud restant (un à la fois) :
  - a. Démarrez le nœud.
  - b. Ouvrez l'utilitaire Gestion des disques.
  - c. Attribuez des lettres aux lecteurs.

Cette procédure permet à Windows de monter les volumes.

d. Si nécessaire, réaffectez les lettres de lecteur.

Pour réaffecter une lettre de lecteur :

- Pointez avec la souris sur la même icône, faites un clic droit et s

  électionnez Modifier la lettre de lecteur et le chemin d'accès

  dans le

  sous-menu.
- o Cliquez sur Modifier, sélectionnez la lettre que vous souhaitez attribuer au disque (par exemple, Z), puis cliquez sur OK.
- o Cliquez sur Oui pour confirmer les modifications.
- e. Arrêtez le nœud.

Si les câbles sont correctement connectés, l'ordre des lecteurs et les attributions de lettres seront les mêmes que sur le nœud 1. Vous pouvez utiliser les labels de volume pour vérifier l'ordre des disques, en vous assurant que le disque portant le label "Volume Z" est associé à la lettre Z, et ainsi de suite pour chaque disque sur chaque nœud. Attribuez des lettres de lecteurs sur chacun des disques partagés, même si la lettre affichée est correcte.

## Installation et configuration de Microsoft Cluster Service (MSCS)

MSCS est un service intégré de Windows Server 2003 R2, Enterprise Edition. Il exécute les opérations de base liées au fonctionnement du cluster, notamment la gestion des appartenances, des communications et du basculement. Lorsque MSCS est correctement installé, le service démarre sur chaque nœud et répond automatiquement en cas d'échec ou de déconnexion d'un nœud. Pour fournir au cluster une fonction de basculement des applications, MSCS doit être installé sur chaque nœud. Pour plus d'informations, voir <u>Utilisation de MSCS</u>.

## Vérification de l'état du cluster

Pour vérifier que votre serveur et votre système de stockage sont prêts pour l'installation de MSCS, assurez-vous que ces systèmes fonctionnent correctement et vérifiez que :

- o tous les serveurs du cluster peuvent se connecter au même domaine ;
- les disques partagés sont partitionnés et formatés, et les mêmes lettres de lecteurs sont utilisées sur tous les nœuds pour désigner les disques logiques du système de stockage partagé;
- o tous les noms réseau et les adresses IP de chaque nœud communiquent les uns avec les autres, ainsi qu'avec le réseau public.

#### Installation d'applications dans le groupe du cluster

Le groupe du cluster contient un nom réseau et une ressource d'adresse IP utilisée pour gérer le cluster. Ce groupe étant réservé à la gestion de cluster et à l'optimisation des performances du cluster, il est recommandé de ne pas y installer d'applications.

## Installation de la ressource quorum

Si vous installez un cluster sous Windows Server 2003, l'assistant sélectionne automatiquement un disque NTFS comme ressource quorum. Vous pouvez modifier ce paramètre ultérieurement. Une fois les procédures de l'assistant terminées, vous pouvez sélectionner un autre disque quorum à l'aide de Cluster Administrator. Pour éviter toute altération de la ressource quorum, Dell et Microsoft recommandent de ne pas placer d'applications ou de données sur ce disque.

#### Configuration des réseaux public, privé et iSCSI

Lors de l'installation et de la configuration de Windows, l'assistant d'installation vous invite à identifier les segments des réseaux public et privé qui sont connectés aux nœuds du cluster. Pour améliorer les performances du cluster, attribuez au réseau privé la valeur Privé et configurez les segments du réseau client public de sorte qu'ils soient utilisés pour toutes les communications. Cette procédure renforce les capacités de tolérance de pannes du réseau privé.

- 1. Configurez le réseau privé (interconnexion du cluster) de sorte qu'il soit utilisé uniquement pour les communications internes.
- 2. Nommez ce réseau Private.
- 3. Configurez les segments du réseau client public de sorte qu'ils soient utilisés pour toutes les communications.

Ce paramètre permet de bénéficier d'un chemin redondant pour les communications de cluster à cluster, qui sera disponible en cas de panne du réseau privé.

- 4. Désactivez le réseau iSCSI en désélectionnant l'option Activer ce réseau pour l'utilisation avec le cluster.
- 5. Pour les autres NIC, configurez toutes les communications pour une utilisation client uniquement.
- 6. Définissez la priorité des réseaux de sorte que le réseau Private ait la priorité maximale pour les communications internes.

Vous pouvez définir la priorité des réseaux lorsque vous installez MSCS, ou bien via Cluster Administrator.

#### Configuration de réseaux de clusters sous Windows Server 2003 R2, Enterprise Edition

Lorsque vous installez et configurez un cluster sous Windows Server 2003 R2, Enterprise Edition, l'assistant d'installation affecte et configure automatiquement les réseaux public et privé. Vous pouvez utiliser **Cluster Administrator** pour renommer un réseau, autoriser ou interdire son utilisation par le cluster et modifier son rôle. Configurez au moins un réseau pour l'interconnexion du cluster (réseau privé) et un autre réseau pour toutes les communications.

#### Configuration de MSCS

Les fichiers de configuration du cluster sont automatiquement installés sur le disque du système. Pour créer un nouveau cluster :

- 1. Cliquez sur Démarrer et sélectionnez Programmes → Outils d'administration → Administrateur de cluster.
- 2. Dans le menu Fichier, sélectionnez Ouvrir une connexion.
- 3. Dans la zone Action de la fenêtre Ouverture de connexion au cluster, sélectionnez Créer un nouveau cluster.

L'Assistant Nouveau cluster de serveurs s'affiche.

- 4. Cliquez sur Suivant pour continuer
- 5. Suivez les procédures de l'assistant et cliquez sur Terminer.
- 6. Ajoutez le ou les nœuds supplémentaires au cluster.
  - a. Démarrez les autres nœuds
  - b. Cliquez sur Démarrer et sélectionnez Programmes → Outils d'administration, puis double- cliquez sur Administrateur de cluster
  - c. Dans le menu Fichier, sélectionnez Ouvrir une connexion.
  - d. Dans la zone Action de la fenêtre Ouverture de connexion au cluster, sélectionnez Ajouter des nœuds au cluster
  - e. Dans la zone Nom de serveur ou de cluster, tapez le nom du cluster ou cliquez sur Parcourir pour sélectionner un cluster disponible dans la liste et cliquez sur OK.

L'Assistant Ajout de nœuds s'affiche

Si cet assistant ne signale aucune erreur liée à la possibilité de mise en cluster, passez à l'étape f.

Si l'assistant signale une erreur liée à la possibilité de mise en cluster, voir <u>Ajout de nœuds à un cluster à l'aide de l'option Configuration</u> avancée.

- f. Cliquez sur Suivant pour continuer.
- g. Suivez les procédures de l'assistant et cliquez sur Terminer.

#### Ajout de nœuds à un cluster à l'aide de l'option Configuration avancée

Si vous utilisez l'Assistant Ajout de nœuds pour ajouter des nœuds dont les périphériques de stockage internes ne sont pas identiques, il est possible que l'Assistant génère des erreurs lors de l'analyse de la configuration. Si cela se produit, sélectionnez **Options de configuration avancée** dans l'Assistant Ajout de nœuds.

Pour ajouter les nœuds à l'aide de l'option Configuration avancée, procédez comme suit :

- 1. Dans le menu Fichier de Cluster Administrator, sélectionnez Ouvrir une connexion.
- 2. Dans la zone Action de la fenêtre Ouverture de connexion vers le cluster, sélectionnez Ajouter les nœuds au cluster et cliquez sur OK.

L'Assistant Ajout de nœuds s'affiche.

- 3. Cliquez sur Suivant.
- 4. Dans le menu Sélection des ordinateurs, cliquez sur Parcourir.
- Dans la zone Entrez les noms des objets à sélectionner (exemples), entrez le nom de un à sept systèmes à ajouter au cluster. Séparez ces noms d'un point-virgule.
- 6. Cliquez sur Vérifier les noms.

L'Assistant Ajout de nœuds lance la vérification et souligne chaque nom de système valide.

- 7. Cliquez sur OK.
- 8. Dans le menu Sélection des ordinateurs, cliquez sur Ajouter.
- 9. Dans la fenêtre Option de configuration avancée, cliquez sur Configuration avancée (minimale), puis sur OK.
- 10. Dans la fenêtre Ajouter des nœuds, cliquez sur Suivant.
- 11. Cluster Administrator analyse la configuration.

Si un problème est détecté, une icône d'avertissement s'affiche dans la fenêtre Vérification de la possibilité de création de clusters. Si nécessaire, vous pouvez cliquer sur le signe + pour visualiser les avertissements.

- 12. Cliquez sur Suivant pour continuer
- 13. Dans la zone Mot de passe de la fenêtre Compte du service de cluster, entrez le mot de passe du compte utilisé pour exécuter le service de cluster et cliquez sur Suivant.

La fenêtre Configuration de cluster proposée affiche un résumé des paramètres de configuration du cluster.

14. Cliquez sur Suivant pour continuer.

Les nouveaux systèmes hôtes sont ajoutés au cluster. Une fois l'opération effectuée, le message Tâches terminées s'affiche dans la fenêtre Ajout de nœuds au cluster.

REMARQUE : Ce processus peut prendre plusieurs minutes.

- 15. Cliquez sur Suivant pour continuer.
- 16. Dans la fenêtre Fin de l'Assistant Ajout de nœuds, cliquez sur Terminer.

## Vérification du fonctionnement de MSCS

Pour vérifier que le service MSCS fonctionne correctement, procédez comme suit :

- 1. Cliquez sur Démarrer et sélectionnez Programmes → Outils d'administration, puis sélectionnez Services.
- 2. Dans la fenêtre Services, vérifiez ce qui suit :
  - 1 Le service de cluster apparaît dans la colonne Nom.

- 1 Dans la colonne État, le service de cluster est défini sur Démarré.
- 1 Dans la colonne Type de démarrage, le service de cluster est défini sur Automatique.

#### **Obtention d'informations supplémentaires**

Consultez l'aide en ligne de Microsoft pour savoir comment configurer le service de cluster.

Voir Utilisation de MSCS pour plus d'informations.

## Vérification du fonctionnement du cluster

Pour vérifier que le cluster est opérationnel, contrôlez les communications réseau pour vous assurer que les composants du cluster communiquent correctement les uns avec les autres. Vérifiez aussi que MSCS s'exécute sur les nœuds du cluster.

## Vérification de la disponibilité des ressources du cluster

Dans le contexte de la mise en cluster, une ressource est une unité de base permettant la gestion du basculement. Les programmes d'application se composent de ressources regroupées à des fins de restauration. Pour que le cluster fonctionne correctement, tous les groupes de restauration et les ressources qui les contiennent doivent être en ligne (prêts).

Pour vérifier que les ressources du cluster sont en ligne, procédez comme suit :

- 1. Démarrez Cluster Administrator sur le nœud de contrôle.
- 2. Cliquez sur Démarrer et sélectionnez Programmes → Outils d'administration (Commun) → Administrateur de cluster.
- 3. Connectez-vous au cluster et observez l'état de fonctionnement de chaque groupe de ressources. Si un groupe a échoué, une de ses ressources peut être hors ligne, voire plusieurs.

#### Dépannage des ressources

Ce document ne traite pas du dépannage des ressources défaillantes. Toutefois, la procédure appropriée doit impérativement commencer par un examen des propriétés de chaque ressource, suivi d'une vérification visant à s'assurer que les paramètres indiqués sont corrects. En général, il est possible de remettre en ligne une ressource déconnectée en cliquant dessus avec le bouton droit de la souris et en sélectionnant Mettre en ligne dans le menu déroulant.

Consultez la documentation et l'aide en ligne de Windows Server 2003 R2, Enterprise Edition pour plus d'informations sur le dépannage des ressources.

Retour au sommaire

Retour au sommaire

## Dépannage

## Systèmes Dell™ PowerEdge™ Cluster FE650Wi - Guide d'installation et de dépannage

Cette annexe contient des informations de dépannage.

Le tableau A-1 décrit les incidents courants liés aux clusters, leurs causes probables et les solutions proposées.

## Tableau A-1. Dépannage courant pour les clusters

| Incident                                                                                                    | Cause probable                                                                                                    | Mesure corrective                                                                                                    |
|----------------------------------------------------------------------------------------------------|----------------------------------------------------------------------------------------------------|----------------------------------------------------------------------------------------------------|
| Les nœuds ne peuvent pas<br>accéder au système de stockage<br>ou le logiciel de cluster ne<br>fonctionne pas avec le système de                                    | Les câbles reliant le système de stockage aux<br>nœuds ou ceux reliant les composants de<br>stockage entre eux sont mal installés.                                                                                    | Vérifiez que la connexion des câbles entre le nœud et le système de<br>stockage est correcte. Pour plus d'informations, voir <u>Câblage du</u><br><u>cluster pour la connexion aux réseaux public et privé</u> .                                                                                                    |
| stockage.                                                                                                    | L'un des câbles est défectueux.                                                                                                    | Remplacez le câble défectueux.                                                                                                    |
|                                                                                                    | Le mot de passe CHAP saisi est incorrect.                                                                                                    | Entrez un nom d'utilisateur et un mot de passe CHAP corrects, le cas échéant.                                                                                                    |
| L'un des nœuds met beaucoup de<br>temps à rejoindre le cluster.                                                                                                    | Le réseau nœud à nœud a échoué suite à un<br>incident de câblage ou une panne matérielle.                                                                                                    | Vérifiez le câblage du réseau. Vérifiez que l'interconnexion nœud à<br>nœud et le réseau public sont connectés aux NIC adéquats.                                                                                                    |
|                                                                                                    | Des délais importants dans les communications<br>nœud à nœud peuvent être normaux.                                                                                                    | Vérifiez que les nœuds peuvent communiquer entre eux en<br>exécutant la commande ping sur chaque nœud pour voir s'il détecte<br>l'autre nœud. Lancez la commande avec le nom d'hôte, puis avec<br>l'adresse IP.                                                                                                    |
| Les tentatives de connexion à un<br>cluster via Cluster Administrator<br>échouent.                                                                                 | Le service de cluster n'a pas été démarré.<br>Aucun cluster n'a été formé sur le système.                                                                                                    | Vérifiez que le service de cluster est actif et qu'un cluster a été créé.<br>À l'aide de l'Observateur d'événements, recherchez les événements<br>suivants consignés par le service de cluster :                                                                                                    |
|                                                                                                    | Le système vient d'être initialisé et les services<br>sont encore en cours de démarrage.                                                                                                    | Microsoft Cluster Service a formé un cluster sur ce nœud.<br>OU<br>Microsoft Cluster Service a réussi à joindre le cluster.                                                                                                    |
|                                                                                                    |                                                                                                    | Si ces événements n'apparaissent pas dans l'Observateur<br>d'événements, consultez le document <i>Microsoft Cluster Service</i><br><i>Administrator's Guide</i> (Microsoft Cluster Service - Guide de<br>l'administrateur) pour savoir comment configurer le cluster sur le<br>système et démarrer le service de cluster.                                                                                                    |
| Vous êtes invité à configurer un<br>seul réseau au lieu de deux lors<br>de l'installation de MSCS.                                                                 | La configuration de TCP/IP est incorrecte.                                                                                                    | Le réseau nœud à nœud et le réseau public doivent disposer<br>d'adresses IP statiques sur des sous-réseaux différents. Voir<br>Attribution d'adresses IP statiques aux ressources et composants du<br>cluster pour plus d'informations sur l'attribution des adresses IP sur<br>le réseau.                                                                                                    |
|                                                                                                    | Le réseau privé (point à point) est déconnecté.                                                                                                    | Vérifiez que tous les systèmes sont sous tension pour que les NIC<br>du réseau privé soient disponibles.                                                                                                    |
| L'utilisation de Microsoft <sup>®</sup><br>Windows NT <sup>®</sup> 4.0 pour gérer à<br>distance un cluster Windows<br>Server 2003 génère des messages<br>d'erreur. | Cette situation est normale. Certaines<br>ressources Windows <sup>®</sup> Server 2003 R2,<br>Enterprise Edition ne sont pas prises en charge<br>par Windows NT 4.0.                                                   | Dell recommande vivement l'utilisation de Windows Server 2003 pour<br>la gestion à distance d'un cluster sous Windows Server 2003 R2,<br>Enterprise Edition.                                                                                                    |
| Impossible d'ajouter un nœud au<br>cluster.                                                                                                    | Le nouveau nœud ne peut pas accéder aux<br>disques partagés.<br>Les disques partagés sont énumérés par le<br>système d'exploitation de façon différente sur les<br>nœuds du cluster.                                  | <ol> <li>Vérifiez que le nouveau nœud peut énumérer les disques du<br/>cluster à l'aide de l'outil Gestion des disques de Windows. Si<br/>les disques n'apparaissent pas dans l'outil Gestion des<br/>disques :</li> <li>Vérifiez toutes les connexions des câbles.</li> <li>Vérifiez le nom d'utilisateur et le mot de passe CHAP, le cas<br/>échéant.</li> <li>Utilisez l'option "Avancé" avec la valeur "Minimum".</li> </ol> |
| Les disques de stockage partagés<br>sont signalés comme illisibles ou<br>non initialisés par l'outil Gestion<br>des disques de Windows.                            | Cette situation est normale si vous avez arrêté le<br>service de cluster. Si vous utilisez Windows<br>Server 2003, cette situation est normale si le<br>nœud du cluster n'est pas propriétaire du disque<br>concerné. | Aucune action n'est requise.                                                                                                    |

Retour au sommaire